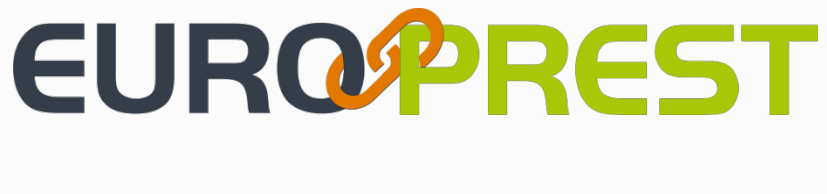

# MANUAL

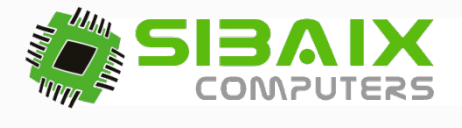

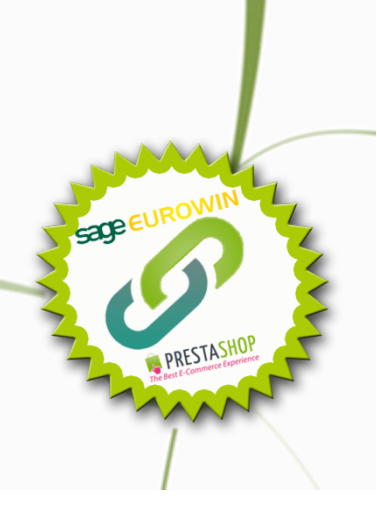

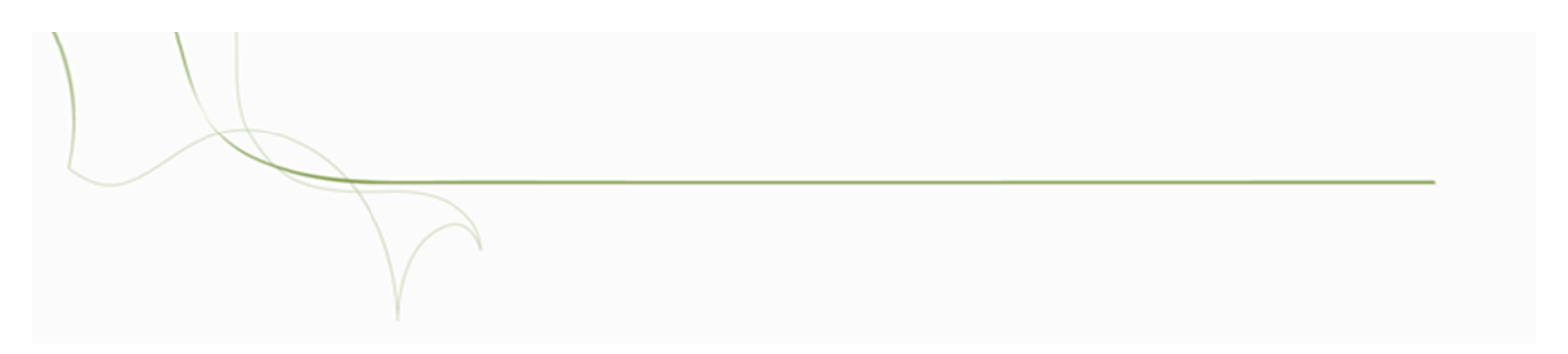

Desarrollado por el departamento de Eurowin

Programador: Aurelio Pérez

Director del proyecto: José Luis Muñoz

Edición Manual y Maquetación: Berta Fuentes

Fecha de edición: 08/08/2013

Artículo I. EUROPREST (manual Comercial)

### ÍNDICE DE CONTENIDOS

### ARTÍCULO II.

#### 1..... PRESENTACIÓN 10

#### 2..... INICIO 11

| 2.1                                                                                                    | VENTANAS DISPONIBLES                                                                                                    |    |
|----------------------------------------------------------------------------------------------------|----------------------------------------------------------------------------------------------------|----|
| 3 S                                                                                                    | INCRONIZACIÓN12                                                                                                    |    |
| 3.1                                                                                                    | Barra de Herramientas                                                                                                    |    |
| 3.2                                                                                                    | PANTALLA                                                                                                    |    |
| 3.2.2                                                                                                    | 1 Subida                                                                                                    | 13 |
| i.                                                                                                    | Subir todo:                                                                                                    |    |
| ii.                                                                                                    | Subir Stock:                                                                                                    |    |
| iii                                                                                                    | . PVP- destacados:14                                                                                                    |    |
| iv                                                                                                    | . Descarga de Pedidos:                                                                                                    |    |
| 3.2.2                                                                                                    | 2 Proceso de la Sincronización                                                                                                    | 14 |
| v.                                                                                                    | Pedidos                                                                                                    |    |
| 3.2.3                                                                                                    | 3 Importación de características                                                                                                    | 15 |
| 3.2.4                                                                                                    | 4 Últimas actualizaciones                                                                                                    | 15 |
| 4C                                                                                                    |                                                                                                    |    |
|                                                                                                    |                                                                                                    |    |
| 4.1                                                                                                    | Servidores                                                                                                    |    |
| 4.1<br><i>4.1.</i>                                                                                          | Servidores FTP                                                                                                    | 16 |
| 4.1<br>4.1.<br>4.1.2                                                                                        | Servidores                                                                                                    |    |
| 4.1<br>4.1.2<br>4.2                                                                                         | Servidores                                                                                                    | 16 |
| 4.1<br>4.1.<br>4.1.<br>4.2<br>4.2.                                                                          | Servidores                                                                                                    |    |
| 4.1<br>4.1.2<br>4.2<br>4.2.2<br>4.2.2                                                                       | SERVIDORES                                                                                                    |    |
| 4.1<br>4.1.2<br>4.2<br>4.2<br>4.2.2<br>4.2.2<br>4.2.3                                                       | SERVIDORES                                                                                                    |    |
| 4.1<br>4.1.2<br>4.2<br>4.2.2<br>4.2.2<br>4.2.2<br>4.2.3<br>4.2.4                                            | Servidores       16         1       Servidores FTP                                                                                                    |    |
| 4.1<br>4.1.2<br>4.2<br>4.2.2<br>4.2.2<br>4.2.2<br>4.2.3<br>4.2.4<br>4.3                                     | Servidores       16         1       Servidores FTP                                                                                                    |    |
| 4.1<br>4.1.2<br>4.2<br>4.2.2<br>4.2.2<br>4.2.2<br>4.2.2<br>4.2.4<br>4.3<br>4.3                              | Servidores       16         1       Servidores FTP                                                                                                    |    |
| 4.1<br>4.1.2<br>4.2<br>4.2.2<br>4.2.2<br>4.2.2<br>4.2.3<br>4.2.4<br>4.3<br>4.3.2                            | Servidores       16         1       Servidores FTP                                                                                                    |    |
| 4.1<br>4.1.2<br>4.2<br>4.2.2<br>4.2.2<br>4.2.2<br>4.2.3<br>4.2.4<br>4.3<br>4.3.2<br>4.3.2<br>4.3.2          | SERVIDORES       16         1       Servidores FTP.         2       Configuraciones para BBDD y MySQL         OPCIONES GENERALES       16         1       Tipo de configuración         2       Serie para pedidos         3       Portes         4       Subida y descatalogación de productos         19       T. Predeterminada.         2       Precio Recomendado         3       T. Reserva de producto |    |
| 4.1<br>4.1.2<br>4.2<br>4.2.2<br>4.2.2<br>4.2.2<br>4.2.4<br>4.3<br>4.3.2<br>4.3.2<br>4.3.2<br>4.3.2<br>4.3.2 | Servidores       16         1       Servidores FTP                                                                                                    |    |

| 4   | 1.4.1  | No restar pedidos de venta del Stock                                                     | 22 |
|-----|--------|------------------------------------------------------------------------------------------|----|
| 4   | 1.4.2  | No sumar pedidos de compra al Stock                                                      | 22 |
| 4   | 1.4.3  | Restar stock mínimo del artículo de stock al subir                                       | 22 |
| 4   | 1.4.4  | Trabajar con menú avanzado                                                               | 22 |
| 4   | 1.4.5  | Usar unidades por caja                                                                   | 22 |
| 4   | 1.4.6  | No actualizar información ampliada                                                       | 23 |
| 4   | 1.4.7  | No añadir referencia del producto a la descripción corta                                 | 23 |
| 4   | 1.4.8  | No pasar a minúscula las descripciones, ni el nombre, características, etc               | 23 |
| 4   | 1.4.9  | Subir <iframe> de múltiples imágenes que comienzan por http://, al inicio de la</iframe> |    |
| C   | bserv  | ación en lugar de al final                                                               | 23 |
| 4   | 1.4.10 | Importador de las características del producto                                           | 24 |
| 4   | 1.4.11 | Compartir valor de características entre productos si coinciden                          | 24 |
| 4   | 1.4.12 | Logos características con listas 12 ' <ul>' '<li>''</li>''</ul> ' en lugar de tablas     | 24 |
| 4   | 1.4.13 | Subir documentos asociados                                                               | 24 |
| 4   | 1.4.14 | Generar código QR en Eurowin                                                             | 25 |
| 4   | 1.4.15 | Subir código QR a la web                                                                 | 25 |
| 4   | 1.4.16 | Trabajar con tallas y colores. (image= código artículo +'#'+ nombre color.jpg)           | 25 |
| 4   | 1.4.17 | Permitir subir distintos precio por talla y color                                        | 26 |
| 4   | 1.4.18 | No mostrar código de barras del producto                                                 | 26 |
| 4   | 1.4.19 | No desactivar categorías sin productos                                                   | 26 |
| 4   | 1.4.20 | Marca de agua en las imágenes. (dominio tienda)                                          | 26 |
| 4   | 1.4.21 | Usar ampliación de definición del artículo como Meta-descripción (máx. 250 caracteres)   | 27 |
| 4   | 1.4.22 | Forzar subida de asociados                                                               | 27 |
| 4.5 | E-     | Mail27                                                                                   |    |
| 4   | 1.5.1  | e-Mail de cambio de estado del pedido                                                    | 28 |
| 4   | 1.5.2  | Enviar e-Mail Ekomi                                                                      | 28 |
| 4.6 | CA     | AMPOS ADICIONALES                                                                        |    |
| 4   | 1.6.1  | Trabajar con campos adicionales como características                                     | 30 |
| 4   | 1.6.2  | No crear campos                                                                          | 30 |
|     | vi.    | No crear "Publicar en Prestashop"                                                        |    |
|     | vii.   | No crear "No vender"                                                                     |    |
|     | viii.  | No crear "Txt no disponible"                                                             |    |
|     | ix.    | No crear "Meta Título"                                                                   |    |
|     | х.     | No crear "Meta descripción"                                                              |    |
|     | xi.    | No crear "Meta Keywords"                                                                 |    |
| 4.7 | Te     | XTOS Y PALABRAS                                                                          | _  |
| 4   | 1.7.1  | Cron de busqueda                                                                         |    |
| 4   | 1.7.2  | Sustitucion de frases o palabras.                                                        | 32 |
| 4   | 1.7.3  | Sustitución de textos (nombre del producto)                                              | 33 |

| 4.7.4    | Textos predeterminados de disponibilidad del producto                        |    | 33 |
|----------|------------------------------------------------------------------------------|----|----|
| 4.7.5    | Máscara por defecto de Metas (Título, descripción, Keywords)                 |    | 33 |
| 4.8 Imá  | GENES                                                                        | 34 |    |
| 4.8.1    | Opciones                                                                     |    | 34 |
| 4.8.2    | Logo principal de la tienda. (Examina para establecer al logo a sustituir)   |    | 35 |
| 4.8.3    | Imagen no disponible del producto                                            |    | 35 |
| 4.8.4    | Imagen no disponible de la marca                                             |    | 35 |
| 4.9 Otr  | ROS IDIOMAS                                                                  |    |    |
| 4.9.1    | Idiomas                                                                      |    | 36 |
| 4.9.2    | Relación con otros idiomas de Eurowin-Prestashop. (Subirán los relacionados) |    | 36 |
| 4.10 TAR | EAS CRON.                                                                    | 37 |    |
| 4.10.1   | Tareas Cron que se ejecutarán en el proceso configurado                      |    | 37 |
| 4.11 Exp | ORTACIÓN.                                                                    |    |    |
| 4.11.1   | Listados aue se exportarán desde SOL Server local a MvSOL remoto             |    | 38 |
| 4.11 Pro | DGRAMACIÓN,                                                                  |    |    |
| 4.11.1   | Programación de tareas en minutos                                            |    | 39 |
| xii.     | Sincronizar todo cada                                                        |    |    |
| xiii.    | Sincronizar Stock cada                                                       |    |    |
| xiv.     | Sincronizar PVPs cada                                                        |    |    |
| XV.      | Sincronizar pedidos cada                                                     |    |    |
| 4.13 LOO | 5                                                                            |    |    |
| 4.13.1   | Últimas instrucciones ejecutadas                                             |    | 40 |
| 5 CRE    | ACIÓN Y ASIGNACIÓN DE CATEGORÍAS.                                            | 40 |    |
| 5.1 Cat  | EGORÍAS Y SUB-CATEGORÍAS AL SUBIR                                            | 41 |    |
| 5.1.1    | Familias de Eurowin                                                          |    | 41 |
| 5.1.2    | Familias de Prestashop                                                       |    | 41 |
| 5.2 Noi  | DOS Y SU-NODOS DE INICIO.                                                    | 42 |    |
| 5.2.1    | Nodos y sub-nodos de 20.                                                     |    | 42 |
| 5.3 Com  | //PROBACIÓN, IMPORTACIÓN Y LISTADO DE FAMILIAS                               | 42 |    |
| 5.3.1    | Comprobar                                                                    |    | 42 |
| 5.3.2    | Importar                                                                     |    | 43 |
| 5.3.3    | Listar                                                                       |    | 43 |
| 5.4 Asc  | ICIACIÓN SEGÚN FILTRADOS.                                                    | 43 |    |
| 5.4.1    | Asociación con productos                                                     |    | 43 |
| xvi.     | Familia                                                                      | 43 |    |
| xvii.    | Subfamilia                                                                   | 43 |    |
| xviii.   | Marca                                                                        | 44 |    |
| xix.     | Características de Eurowin                                                   | 44 |    |

| XX.                | Seleccionar directamente productos para esta categoría | 44 |    |
|--------------------|--------------------------------------------------------|----|----|
| xxi.               | Filtrados adicionales                                  | 44 |    |
| xxii.              | Precios desde/hasta                                    | 45 |    |
| 5.4.2              | Presentación en la tienda                              |    | 45 |
| xxiii.             | Descripción e imagen de la categoría                   | 46 |    |
| xxiv.              | Peso                                                   | 46 |    |
| XXV.               | Meta Título.                                           | 46 |    |
| xxvi.              | Meta Keywords                                          | 46 |    |
| xxvii.             | Meta Descripción                                       | 46 |    |
| xxviii.            | Orden de los productos dentro de la categoría.         | 46 |    |
| 5.4.3              | Otros idiomas                                          |    | 47 |
| xxix.              | Escoge idioma                                          | 47 |    |
| XXX.               | Textos                                                 | 47 |    |
| 5.4.4              | Grupos de acceso                                       |    | 48 |
| 6 MAN <sup>-</sup> | FENIMIENTO DE ARTÍCULOS                                | 48 |    |
| 6.4                |                                                        | 40 |    |
| 6.1 CAT            | EGORIAS                                                | 49 |    |
| 6.1.1              | Recarga de categorias                                  |    | 49 |
| 6.1.2              | 6.2.2 Subidas                                          |    | 49 |
| 6.2 FICH           | A DE PRODUCTO                                          | 50 |    |
| 6.2.1              | Barra superior                                         |    | 50 |
| 6.2.2              | Datos generales                                        |    | 50 |
| xxxi.              | Familia                                                | 51 |    |
| xxxii.             | Subfamilia                                             | 51 |    |
| xxxiii.            | Marca                                                  | 51 |    |
| xxxiv.             | Características                                        | 51 |    |
| XXXV.              | Tipo de iva                                            | 51 |    |
| xxxvi.             | Descripción corta                                      | 51 |    |
| xxxvii.            | Descripción larga                                      | 52 |    |
| xxxviii.           | Tarifas                                                | 52 |    |
| xxxix.             | Almacén                                                |    |    |
| xl. C              | ódigo de barras                                        | 52 |    |
| 6.2.3              | Tallas y colores                                       |    | 53 |
| xli.               | Articulos con tallas y colores.                        |    |    |
| xlii.              | Informacion de productos.                              | 53 |    |
| 6.2.4              | Campos adicionales                                     |    | 53 |
| xliii.             | Publicar en Prestashop                                 | 54 |    |
| xliv.              | No venta en Prestashop                                 | 54 |    |
| xlv.               | Ixt. No dispobible                                     |    |    |
| xlvi.              | I xt. Si disponible                                    |    |    |
| XIVII.             | reso riestasnop                                        | 54 |    |

|       |       |                                             | /  | 7   |
|-------|-------|---------------------------------------------|----|-----|
| xlv   | /iii. | Meta Título                                 | 54 |     |
| xlix  | х.    | Meta Keywords                               | 54 |     |
| Ι.    | Me    | eta Descripción                             | 54 |     |
| li.   | De    | stacados Prestashop                         | 54 |     |
| lii.  | Art   | tículos Preferentes                         | 55 |     |
| liii. |       | Filtro Listado                              | 55 |     |
| 6.2.5 | 5     | Ofertas                                     |    | 55  |
| 6.2.6 | 5     | Otros idiomas                               |    | 55  |
| liv.  |       | Escoge Idioma                               | 56 |     |
| lv.   | Te    | xtos                                        | 56 |     |
| 6.2.7 | 7     | Otros                                       |    | 56  |
| 6.2.8 | 3     | Barra Lateral                               |    | 57  |
| 6.3   | Man   | TENIMIENTO DE CONCEPTOS.                    | 57 |     |
| 6.3.1 |       | Familias – Marcas                           |    | 58  |
| lvi   |       | Marcas                                      | 58 |     |
| lvii  | i     | Código                                      | 58 |     |
| lvii  | ii    | Nomhre                                      | 58 |     |
| lix   |       | Imagen                                      | 58 |     |
| Ix.   | No    | ) mostrar el listado de las marcas          |    |     |
| 632   | )     | Otros                                       |    | 58  |
| lvi   |       | Colores                                     | 59 |     |
| lvii  | i     | Código                                      | 59 |     |
| Ivii  |       | Nombre                                      | 50 |     |
|       |       |                                             |    |     |
| с л   | v.    |                                             |    |     |
| 0.4   | LOCAI |                                             |    | = 0 |
| 6.4.1 |       | Busqueda de artículos                       |    | 59  |
| Ixv   | /.    | Opciones de búsqueda                        | 60 |     |
| 6.5   | Expoi | rtación/Importación                         | 60 |     |
| 6.5.1 |       | Exportar datos generales                    |    | 61  |
| lxv   | /i.   | Filtro de exportación                       | 61 |     |
| lxv   | /ii.  | Asignación de precios y almacén al exportar | 61 |     |
| lxv   | /iii. | Idioma                                      | 61 |     |
| lxix  | х.    | Opciones                                    | 62 |     |
| 6.5.2 | 2     | Importar datos generales                    |    | 62  |
| lxx   | (.    | Importar productos a un Excel               | 62 |     |
| 6.5.3 | }     | Exportar campos adicionales                 |    | 63  |
| lxx   | ci.   | Filtrado de exportación                     | 63 |     |
| lxx   | di.   | Seleccionador de campos                     | 64 |     |
| lxx   | ciii. | Opciones                                    | 64 |     |
| 6.5.4 | Į.    | Importar campos adicionales                 |    | 64  |
| lxx   | civ.  | Importar                                    | 65 |     |

| b   | xv. Op    | ciones                                                                 | .65 |
|-----|-----------|------------------------------------------------------------------------|-----|
| 6.6 | Proceso   | S ESPECIALES                                                           | 65  |
| 6.6 | 1 Baj     | ia o borrado de artículos sin movimiento                               | 66  |
| 6.6 | 2 Red     | codificar tallas y colores                                             | 66  |
| b   | xvi. Exc  | el a procesar                                                          | .66 |
| b   | xvii. S   | Selecciona hoja                                                        | .66 |
| b   | xviii. 1  | Tipo de recodificación                                                 | .67 |
| 70  | LIENTE    | S 67                                                                   |     |
| 7.1 | CONSULT   | A Y TRASPASO                                                           | 67  |
| 7.2 | Prestash  | 10P A EUROWIN                                                          | 67  |
| 7.2 | 1 Loc     | calizador                                                              | 68  |
| 7.2 | 2 Infe    | ormación                                                               | 68  |
| b   | xix. Dire | ecciones en la Web                                                     | .69 |
| b   | xx. Dire  | ecciones en Eurowin                                                    | .69 |
| b   | xxi. Pec  | lidos en la web                                                        | .69 |
| b   | xxii. F   | Pedidos en Eurowin                                                     | .69 |
| 7.3 | Proceso   | S                                                                      | 69  |
| 7.3 | 1 Act     | tualizar en la web la tarifa                                           | 69  |
| 7.3 | 2 Est     | ablecer en la web la tarifa principal (1) a los clientes seleccionados | 69  |
| 7.3 | 3 Des     | scargar a Eurowin los datos de los clientes seleccionados              | 70  |
| 7.3 | 4 Sul     | bir a la web los datos de los clientes seleccionados                   | 70  |
| 7.3 | 5 Des     | scargar opción de contacto de Newsletter de todos                      | 70  |
| 7.3 | 6 Res     | stablecer contraseña de los clientes seleccionados                     | 70  |
| 7.4 | Eurowin   | A PRESTASHOP                                                           | 70  |
| 7.4 | 1 Loc     | calizador                                                              | 70  |

#### 8..... ICECAT 71

| 8.1 FAI | VIILIAS DE CARACTERÍSTICAS                  | 72 |
|---------|---------------------------------------------|----|
| 8.1.1   | Datos de acceso a Icecat                    | 72 |
| 8.1.2   | Categorización de características en lcecat | 72 |
| lxxxiii | Categorías de características               | 73 |
| lxxxiv  | Grupos de categorías                        | 73 |
| lxxxv.  | Características                             | 73 |
| 8.1.3   | Valores predefinidos de la característica   | 73 |
| lxxxvi  | Imagen asociada al valor                    | 73 |
| lxxxvi  | . Añadir valor predeterminado               | 73 |
| lxxxvi  | i. Borrar valor predeterminado              | 74 |
| 8.2 Imi | PORTAR CÓDIGO DE BARRAS                     | 74 |
| 8.2.1   | Prueba extraer                              | 74 |

| 8.2.2                                                                                    | Opciones                                                                                                    |                          |
|------------------------------------------------------------------------------------------|----------------------------------------------------------------------------------------------------|--------------------------|
| lxxxix.                                                                                  | ldioma de importación                                                                                                    | 74                       |
| XC.                                                                                      | Código de barras                                                                                                    | 74                       |
| xci.                                                                                     | Importar empezando desde                                                                                                    | 74                       |
| xcii.                                                                                    | Importar todo a Eurowin                                                                                                    | 75                       |
| xciii.                                                                                   | Descargar si la observación del producto, si no tiene "###"                                                                                                    | 75                       |
| xciv.                                                                                    | Descargar solo con stock                                                                                                    | 75                       |
| XCV.                                                                                     | Remplazar nombre del producto                                                                                                    | 75                       |
| xcvi.                                                                                    | Quitar de baja el producto cuando si se importan las observaciones                                                                                                    | 75                       |
| xcvii.                                                                                   | Guardar                                                                                                    | 75                       |
| 9 COPI                                                                                   | A DE SEGURIDAD                                                                                                    | 75                       |
|                                                                                          |                                                                                                    |                          |
| 9.1 Opc                                                                                  | IONES DE COPIA                                                                                                    | 76                       |
| 9.1 Opc<br><i>9.1.1</i>                                                                  | IONES DE COPIA<br>Realizar copia de los datos del servidor MySQL                                                                                                    | 76<br>76                 |
| 9.1 Opc<br><i>9.1.1</i><br><i>9.1.2</i>                                                  | IONES DE COPIA<br>Realizar copia de los datos del servidor MySQL<br>Realizar copia de los archivos del servidor FTP                                                                                                    | 76<br>76<br>             |
| 9.1 OPC<br>9.1.1<br>9.1.2<br>9.1.3                                                       | IONES DE COPIA<br>Realizar copia de los datos del servidor MySQL<br>Realizar copia de los archivos del servidor FTP<br>Realizar copia de todos los datos de configuración y categorías                                                                                                    | 76<br>76<br>             |
| 9.1 OPC<br>9.1.1<br>9.1.2<br>9.1.3<br>9.1.4                                              | IONES DE COPIA<br>Realizar copia de los datos del servidor MySQL<br>Realizar copia de los archivos del servidor FTP<br>Realizar copia de todos los datos de configuración y categorías<br>de Europrest, de esta tienda.                                                                                                    | 76<br>76<br>76<br>76<br> |
| 9.1 OPC<br>9.1.1<br>9.1.2<br>9.1.3<br>9.1.4<br>9.1.5                                     | IONES DE COPIA<br>Realizar copia de los datos del servidor MySQL<br>Realizar copia de los archivos del servidor FTP<br>Realizar copia de todos los datos de configuración y categorías<br>de Europrest, de esta tienda<br>Recuperar copia de seguridad de las configuraciones de                                                                                             |                          |
| 9.1 OPC<br>9.1.1<br>9.1.2<br>9.1.3<br>9.1.4<br>9.1.5<br>9.1.6                            | IONES DE COPIA<br>Realizar copia de los datos del servidor MySQL<br>Realizar copia de los archivos del servidor FTP<br>Realizar copia de todos los datos de configuración y categorías<br>de Europrest, de esta tienda<br>Recuperar copia de seguridad de las configuraciones de<br>Europrest.                                                                               |                          |
| 9.1 OPC<br>9.1.1<br>9.1.2<br>9.1.3<br>9.1.4<br>9.1.5<br>9.1.6<br>9.1.7                   | IONES DE COPIA<br>Realizar copia de los datos del servidor MySQL<br>Realizar copia de los archivos del servidor FTP<br>Realizar copia de todos los datos de configuración y categorías<br>de Europrest, de esta tienda<br>Recuperar copia de seguridad de las configuraciones de<br>Europrest.                                                                               |                          |
| 9.1 OPC<br>9.1.1<br>9.1.2<br>9.1.3<br>9.1.4<br>9.1.5<br>9.1.6<br>9.1.7<br>9.1.8          | IONES DE COPIA<br>Realizar copia de los datos del servidor MySQL<br>Realizar copia de los archivos del servidor FTP<br>Realizar copia de todos los datos de configuración y categorías<br>de Europrest, de esta tienda<br>Recuperar copia de seguridad de las configuraciones de<br>Europrest.<br>Descargar stock de la web en un cvs.<br>Importar toda la tienda a Eurowin. |                          |
| 9.1 OPC<br>9.1.1<br>9.1.2<br>9.1.3<br>9.1.4<br>9.1.5<br>9.1.6<br>9.1.7<br>9.1.8<br>9.1.9 | IONES DE COPIA<br>Realizar copia de los datos del servidor MySQL<br>Realizar copia de los archivos del servidor FTP<br>Realizar copia de todos los datos de configuración y categorías<br>de Europrest, de esta tienda<br>Recuperar copia de seguridad de las configuraciones de<br>Europrest.<br>Descargar stock de la web en un cvs.<br>Importar toda la tienda a Eurowin. |                          |

# **EUROPREST**

# Tienda OnLine para Tu Programa de Gestión

|           | EST                   |  |
|-----------|-----------------------|--|
| Ojo Sibai | <                     |  |
|           |                       |  |
|           |                       |  |
|           | CUROPREST > DRESTASHO |  |

#### 1. PRESENTACIÓN

**EuroPrest** es la solución de comercio electrónico que facilita a las empresas una nueva línea de negocio, sin costes de inversión y sin preocuparse por la herramienta tecnológica que lo hace posible, ofreciéndole la posibilidad de crear un catálogo virtual de productos, incluido dentro de una tienda on-line.

A través de un sencillo sistema de plantillas y mediante un proceso de sincronización ó importación de datos, la aplicación crea la tienda y/o el catálogo virtual, según la imagen configurada por el usuario, independientemente del número de artículos a mostrar o vender. Estos artículos con sus características e imágenes se recogen de la gestión Eurowin, simplemente marcando en sus correspondientes fichas conforme se desean mostrar en Internet.

Cabe destacar la incorporación de la tecnología de banca electrónica, entre las múltiples formas de pago seleccionables, posibilitando a los usuarios la utilización de pasarelas de pago on-line.

#### 2. INICIO

El Sincronizador, en la pantalla de inicio nos permitirá seleccionar el grupo de tiendas y la tienda con la que se deseamos trabajar, en el supuesto de haber más de una tienda.

Nos permite trabajar con múltiples grupos y múltiples tiendas dentro de un mismo grupo, ofreciendo al usuario una mayor optimización de recursos y múltiples posibilidades en su entorno de trabajo.

| EUROPREST                      |                           |          |
|--------------------------------|---------------------------|----------|
| Escoje grupo de tiendas y tie  | nda si hay mas de una     |          |
|                                | ×                         |          |
| Tienda 0:                      | ×                         |          |
|                                |                           |          |
| Configuración del grupo de tie | endas seleccionado        |          |
| Ruta terminal de EuroWin       | C\EUROTERM                |          |
| Nombre Grupo                   |                           |          |
| Contraseña SQL (opcial)        |                           |          |
|                                |                           |          |
| 5                              | UROPREST > 🌾 PRESTASHOP 💽 | <u>/</u> |

#### 2.1 Ventanas disponibles

En la parte superior derecha, dispondremos del menú desplegable de las tiendas disponibles.

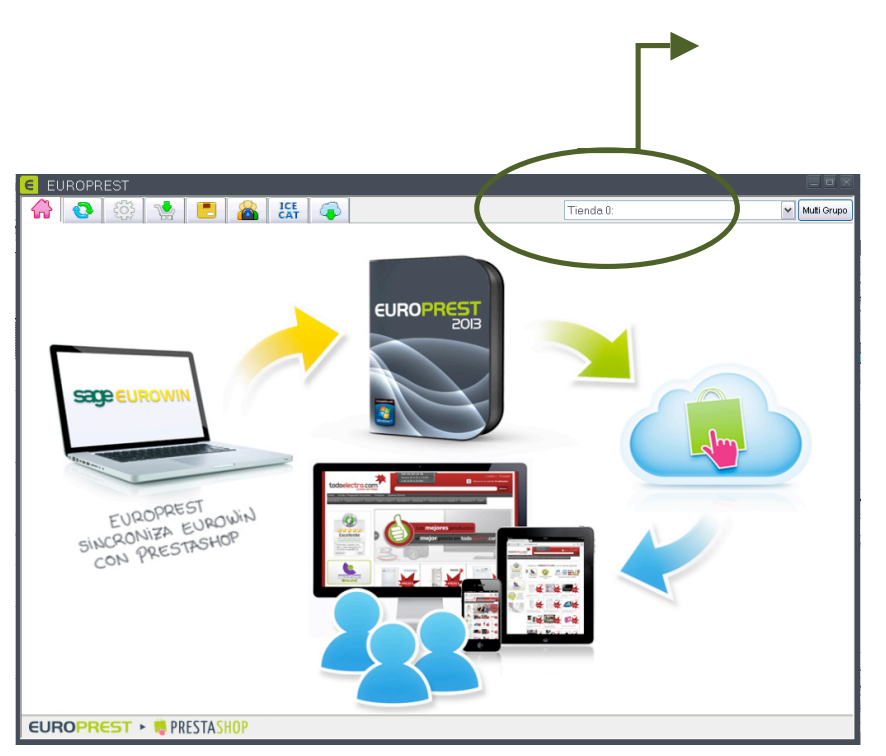

| Tienda 0: |              | * |
|-----------|--------------|---|
| Tienda 0: | (m)          | ^ |
| Tienda 1: | 5. /         |   |
| Tienda 2: | $\checkmark$ |   |
| Tienda 3: |              | ≡ |
| Tienda 4: |              |   |
| Tienda 5: |              |   |
| Tienda 6: |              |   |
| Tienda 7: |              | ~ |
| Tienda 7: |              | ~ |
|           |              |   |
|           |              |   |

#### 3. SINCRONIZACIÓN

#### 3.1 Barra de Herramientas

En esta sección dispondremos de las opciones de sincronización.

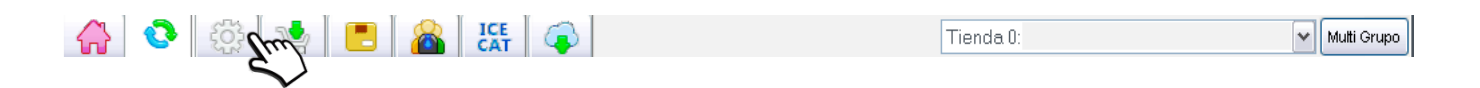

#### 3.2 Pantalla

La pantalla de sincronización se divide en 4 bloques, último item procesado, proceso de sincronización, importador características de IceCat (para aquellos usuarios que dispongan del servicio activo con el proveedor), y Novedades Europrest.

| 🙀 📀 🔅 🐏 🖪 🔏 👯 🐢 Tiend                                                                                                    | a 2:                                                                                                    | 🗸 Multi Grupo |
|----------------------------------------------------------------------------------------------------|----------------------------------------------------------------------------------------------------|---------------|
| Último item procesado                                                                                                    |                                                                                                    |               |
| 14/05/2013 12:03:12 ************************************                                                                                                    | Parar Subir Todo                                                                                                    | $\bigcirc$    |
| 14/06/2013 12:03:10 Stock actualizado.                                                                                                    | Parar Subir Stock                                                                                                    | $\bigcirc$    |
| 14/06/2013 12:02:57         14/06/2013 12:02:57                                                                                                    | Parar<br>Parar<br>Public de stock en 2 min. 275 eg.                                                                            | $\bigcirc$    |
| <br>14/06/2013 12:03:14 Error en la des carga de pedidos<br>14/06/2013 12:03:14<br>14/06/2013 12:03:14 M/Sql.Data.M/SqlClient.M/SqlException: Connection unexpectedly terminated® en M/Sql.Data.M/SqlClient.Pa | Descargar Pedidos                                                                                                    | $\bigcirc$    |
|                                                                                                    | Sincronización de pedidos en: U min. Useg.                                                                                     |               |
| Progreso de la sincronizacion<br>Familias                                                                                                    | EUROPRES                                                                                                    |               |
| Marcas                                                                                                    | NOVEDADES:                                                                                                    |               |
| Artículos                                                                                                    | Europrest v.1.03.03 (14/05/2013)  - Pestaña Categorías   Asignación de categorías   Grupos de Acceso :                         |               |
| Pedidos                                                                                                    |                                                                                                    |               |
| Importar características desde locat con el codigo de barras existente en el producto                                                                                                    | mantenimiento de acceso a una categoría de la<br>tienda online, permitiendo excluir grupos de cliente<br>(tarifas en Eurowin). | 5             |
|                                                                                                    | Pestaña Categorías   Asignación de categorías       Filtrados adicionales :                                                    | ~             |
| EUROPREST > 🍀 PRESTASHOP                                                                                                    |                                                                                                    |               |

#### 3.2.1 Subida

En este apartado, disponemos de cuatro Botones que el usuario puede ejecutar, sincronización total<u>, subida</u>

| timo tem procesado                                                                                                    |                                               |   |
|----------------------------------------------------------------------------------------------------|-----------------------------------------------|---|
| 10/06/2013 30:10-47Tareas Cran<br>10/06/2013 30:10-47Tareas Cran<br>10/06/2013 30:10-47Tareas Cran<br>10/06/2013 30:10-47Tareas Cran<br>10/06/2013 30:10-47Tareas Cran | Parar 🕅 Subir Todo 🤆                          | Э |
|                                                                                                    | Sincronización de todo en: 1 min. 49 seg.     |   |
| 10/06/2013 18:15:28                                                                                                    | Parar Subir Stock                             | 9 |
| Act. stock en la web(86 de 87): 81900047                                                                                                    | Sincronización de stock en: 1 min. 49 s eg.   |   |
|                                                                                                    | Parar PVP-destaca.                            | 3 |
|                                                                                                    | Sincronización de Pvp's en: 71 min. 24s eg.   |   |
| 10/05/2013 18:15:14<br>10/05/2013 18:15:14 Des carga de pedidos finalizada<br>10/05/2013 18:15:14                                                                      | 2013 V Descargar Pedidos                      | 3 |
| Reparamos fecha pedido erronea 2                                                                                                    | Sincronización de pedidos en: 1 min. 35 s eg. |   |

de stocks, subida de PVP-destacados y descarga de pedidos.

El proceso irá mostrando en las diferentes pantallas las instrucciones que va ejecutando, y permitiendo disponer un log de los últimos procesos realizados.

#### i. Subir todo:

Este es uno de los procesos más importantes del sincronizador, en el momento de accionar el botón de subir todo, el proceso enlazará las bases de datos SQL Server de Eurowin y MySQL de Prestashop, y realizará todas aquellas comprobaciones y procesos necesarios para la subida de productos a la tienda Prestashop.

Cabe destacar que este proceso, es el proceso que más comprobaciones y cambios selectivos realiza.

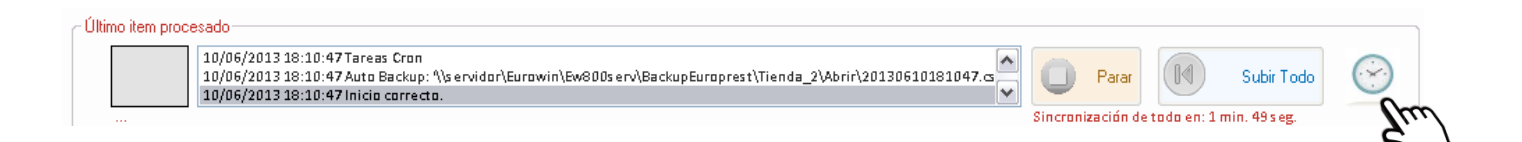

#### ii. Subir Stock:

Subida de stocks de productos a la tienda Prestashop, sin necesidad de realizar el proceso de subir todo.

| 10/06/2013 18:16:28 ************************************ | <ul><li>▲</li><li>▲</li></ul> | 0       | Parar     |       |         | Subir Stock   | $\bigcirc$ |
|----------------------------------------------------------|-------------------------------|---------|-----------|-------|---------|---------------|------------|
| Act. stock en la web(86 de 87): 81900047                 |                               | Sincron | ización d | stock | еп: 1 п | nin. 49 s eg. |            |

iii. PVP- destacados:

Subida de PVP y productos destacados de la tienda Prestashop.

| Parar                     | PVP-destaca.            | $\bigcirc$ |
|---------------------------|-------------------------|------------|
| <br>Sincronización de Pvp | oʻs en: 71 min. 24s eg. |            |

#### iv. Descarga de Pedidos:

Descarga de pedidos de venta, de la tienda Prestashop a Eurowin. Dispone de un selector de ejercicios de Eurowin.

| 10/06/2013 18:16:14<br>10/06/2013 18:16:14 Des carga de pedidos finalizada<br>10/06/2013 18:16:14 | <ul> <li>Descargar Pedidos</li> </ul>         |
|---------------------------------------------------------------------------------------------------|-----------------------------------------------|
| Reparamos fecha pedido erronea 2                                                                  | Sincronización de pedidos en: 1 min. 35 s eg. |
|                                                                                                   | Em                                            |

#### 3.2.2 Proceso de la Sincronización

El proceso de sincronización, nos irá informando del Estado de la sincronización.

| Progreso de la si | ncronización |
|-------------------|--------------|
| Familias          |              |
| Subfamilias       |              |
| Marcas            |              |
| Artículos         |              |
| Pedidos           |              |

v. Pedidos.

La descarga de pedidos la realizará en el ejercicio seleccionado y en la empresa establecida en la configuración.

Pedidos

#### 3.2.3 Importación de características

Este apartado, nos permitirá importar características de productos si está configurado

Adecuadamente en el sincronizador. Su funcionamiento es el siguiente:

si encuentra un código EAN de productos dentro de base de datos de Icecat,

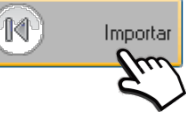

| Importar características o<br>nos incorporará | desde lcecat con el codigo de barras existente en el producto<br>á sus características cómo observación en el Eurowin. |          |
|-----------------------------------------------|----------------------------------------------------------------------------------------------------|----------|
|                                               | Parar R                                                                                                    | Importar |

#### 3.2.4 Últimas actualizaciones

Todas aquellas novedades y actualizaciones del sincronizador Europrest, estarán disponibles a título informático en este histórico de revisiones.

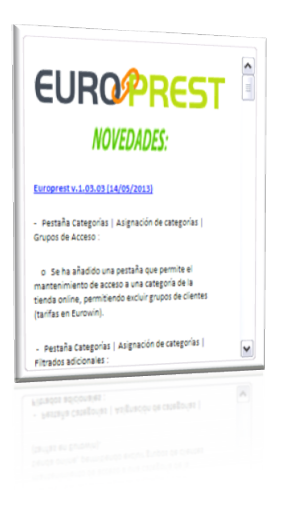

#### 4. CONFIGURACIÓN

La Pestaña de configuración, nos permitirá establecer todas aquellas configuraciones necesarias para el correcto funcionamiento del sincronizador Europrest.

info@europrest.es

| 👌 🛞 💌 🖪 🔗 👧                                   | (i) Ojo Sibaix                                                    | Tienda 2                                      |     |
|-----------------------------------------------|-------------------------------------------------------------------|-----------------------------------------------|-----|
| <u></u>                                       |                                                                   |                                               | _   |
| Servicities Annual Annual Chair Opciones   En | al Canpos adic. Textos, palabras Imagenes 0                       | too Idomas   Tarres Cron   Programación   Log |     |
| es hadeverciae de dato                        |                                                                   |                                               |     |
| L raiz de la veeb de la tienda                | Mp//                                                              |                                               |     |
| URL FTP capeta raiz de Tienda                 | fg.//                                                             |                                               |     |
| Unuario FTP                                   | (Carpeta inicial donde esta index php de la tenda)<br>prestalhop@ |                                               |     |
| Parrend                                       |                                                                   |                                               |     |
|                                               |                                                                   |                                               |     |
|                                               |                                                                   |                                               | 0.6 |
| - Languacines para struct mys di pre          | obiere autonaticamente, solo echang                               |                                               |     |
| Senidar MySql                                 |                                                                   |                                               | 8   |
| Usuario MySql                                 |                                                                   |                                               | ~   |
| Parmord MyGgl                                 |                                                                   |                                               | ^   |
| Bace de datos                                 |                                                                   |                                               |     |
| Parlie tables                                 |                                                                   |                                               | ~   |
|                                               |                                                                   |                                               | _   |
|                                               |                                                                   |                                               | 1   |
|                                               |                                                                   |                                               |     |
| OPREST > 🕫 PRESTASHOP                         |                                                                   |                                               |     |
| www.euro                                      | oprest.es                                                         |                                               |     |
|                                               |                                                                   |                                               |     |
|                                               |                                                                   |                                               |     |
|                                               |                                                                   |                                               |     |
|                                               |                                                                   |                                               |     |

# 4.1 Servidores

#### 4.1.1 Servidores FTP

En este apartado se deben configurar los datos de conexión con el Prestashop, tales como el Servidor MySQL, Usuario MySQL, Password MySQL.

| URL raiz de la web de la tienda | http://     |  |
|---------------------------------|-------------|--|
| URL FTP carpeta raiz de Tienda  | [ftp://     |  |
| Usuario FTP                     | prestashop@ |  |
| Password                        | 10000000000 |  |
|                                 |             |  |

#### 4.1.2 Configuraciones para BBDD y MySQL

Este apartado, no es necesario configurarlo, porque el propio sincronizador, lo hará automáticamente, extrayendo la información del fichero XXX, en el momento de la primera sincronización.

| Servidor M | lySql   |  |  |  |  |
|------------|---------|--|--|--|--|
| Usuario N  | lySql   |  |  |  |  |
| Password N | lySql 🛛 |  |  |  |  |
| Base de o  | datos   |  |  |  |  |
| Prefijo t  | ablas   |  |  |  |  |
|            |         |  |  |  |  |

#### 4.2 Opciones Generales

En esta sección, se deberán configurar datos de configuración con el Eurowin.

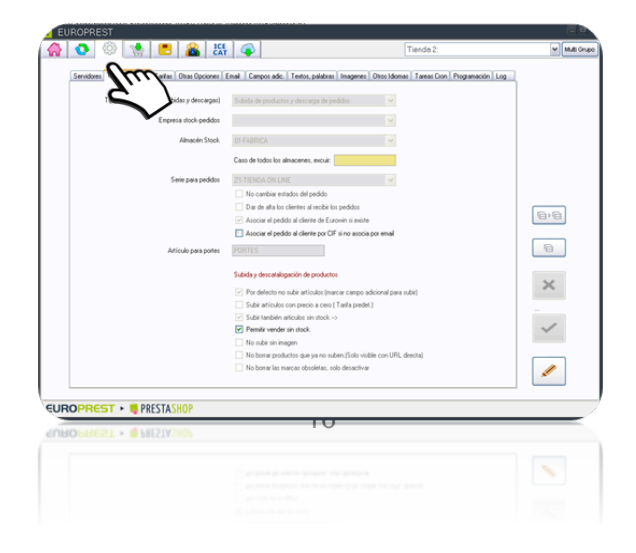

|  | EuroPrest |   |
|--|-----------|---|
|  |           |   |
|  |           | γ |

#### 4.2.1Tipo de configuración

| Tipo de configuración (subidas y descargas) | Subida de productos y descarga de pedidos | * |
|---------------------------------------------|-------------------------------------------|---|
| Empresa stock-pedidos                       |                                           | * |
| Almacén Stock                               | 01-FABRICA                                | * |
|                                             | Caso de todos los almacenes, excuir:      |   |

Nos permitirá poder configurar si el grupo es de:

- Subida de productos y descarga de pedidos, o bien sólo subida y/o sólo descarga de pedidos.
- La empresa stock-pedidos de Eurowin.
- El almacén de dónde se extraerá el stock. El sincronizador permite configurar más de un almacén de stock, previo excluir los almacenes que no interesa. Está opción es muy interesante para aquellos usuarios que quieran que el stock sea la suma de varios almacenes, y excluyendo almacenes de roturas que pudiera disponer el usuario en Eurowin.

Caso de todos los almacenes, excuir:

#### 4.2.2 Serie para pedidos

| erie para pedidos | Z1-TIENDA ON LINE                                   | ~                                    |
|-------------------|-----------------------------------------------------|--------------------------------------|
|                   | Replicar pedido en otro Eurowin de otra config      | uración                              |
|                   | No cambiar estados del pedido al traspasar a a      | albarán, factura y etiqueta de envio |
|                   | Dar de alta los clientes al recibir los pedidos     |                                      |
|                   | 🗹 Asociar el pedido al cliente de Eurowin si existe | 9                                    |
|                   | Asociar el pedido al cliente por CIF si no asocia   | a por email                          |

Para diferenciar los pedidos en Eurowin, se deberá:

- Crear y seleccionar en el sincronizador, la serie de pedidos para la descarga del Europrest a Eurowin.
- Si no se selecciona ninguno, los pedidos se descargarán en la serie por defecto del mantenimiento de empresa en Eurowin, si el cliente tiene activado la opción de trabajar con series de documentos, si no dispone, le recomendamos activarla.

Otras opciones disponibles.

- Replicar pedido en otro Eurowin de otra configuración, esta opción nos permitirá que un pedido descargado con Europrest en el Eurowin de la configuración a su vez también lo replique a otro grupo (dicha opción, requiere configuración por parte de Sibaix).
- No cambiar los estados... Si no deseamos que el sincronizador no cambie los estados de los pedidos en el BO de Prestashop, cuando estos cambien en Eurowin, deberemos activar esta opción, por defecto si está configurado el apartado de envío de email, la comunicación la realizará automáticamente.
- Dar de alta los clientes al recibir pedidos. Si activamos está opción, en la descarga de pedidos de Europrest a Eurowin, el cliente se dará de alta de forma automática en Eurowin.
- Asociar el pedido al cliente de Eurowin si existe:
- Si activamos está opción, el sincronizador, asociará al cliente existente en Eurowin, siempre y que el cliente disponga en su ficha de Eurowin del email.

#### 4.2.3 Portes

Si deseamos cambiar el artículo con el cual se descargará los pedidos en Eurowin, debemos hacerlo aquí, previa alta en el Eurowin.

| Artículo para portes | PORTES |  |
|----------------------|--------|--|
| _                    |        |  |

#### 4.2.4 Subida y descatalogación de productos

En esta sección nos permitirá con las diferentes opciones seleccionables, modificar las opciones de subida establecidas por defecto en el sincronizador. Cabe destacar, que la opción de no borrar productos que

ya no suben, es interesante para aquellos usuarios que

#### Subida y descatalogación de productos

- Por defecto no subir artículos (marcar campo adicional para subir)
- Subir artículos con precio a cero (Tarifa predet.)
- Subir también articulos sin stock -->
- Permitir vender sin stock
- No subir sin imagen
- No borrar productos que ya no suben.(Solo visible con URL directa)
- 🗌 No borrar las marcas obsoletas, solo desactivar

desean que las URL de los productos que por los motivos que fueran, ya no suben, continúen siendo visibles para que los motores de Google los encuentren, evitando así errores de página no encontrada, a pesar que dichos productos estarán desactivados para la compra para el usuario final.

#### 4.3 Tarifas

En esta sección se establece la/s tarifa/s de Eurowin a subir la tienda Prestashop como grupos de clientes.

| EUROPRESI                                              |                                                                                   | 88         |
|--------------------------------------------------------|-----------------------------------------------------------------------------------|------------|
| 🔒 💽 😳 📩 🖪 🤮 🐺 (                                        | Tienda 2:                                                                         | Multi Grup |
| Servidores Opc. generales Tarifas Otsas Opciones Email | Campos adic.   Textos, palabras   Imagenes   Otros Idiomas   Tareas Cron   Progra | mación Log |
| (m)                                                    |                                                                                   |            |
| Taila pos                                              | P2PVP NA INCLUDO -SOLO TPV                                                        |            |
| v                                                      | Subir todas excepto: 108',P2;PV;SI';TE';2S';2Y';2Z                                |            |
|                                                        | Subir precios específicos de clientes (solo Prestashop 1.5. Lento)                |            |
| Taila PVPR (opcional)                                  | -                                                                                 |            |
|                                                        | No simular ofertas comparando con PVPR                                            |            |
| Tarifa Reserva de producto (opcional)                  | - 1                                                                               | 8,8        |
|                                                        | Precio reserva calculado dende tarifa:                                            |            |
| Texto "Compre o recerve"                               | Compreto o reserveito                                                             | 9          |
| Texto comprar                                          | Comprar producto                                                                  |            |
| Texto recervar                                         | Reservar con entrega a cuenta                                                     | ×          |
|                                                        |                                                                                   |            |
|                                                        |                                                                                   | ~          |
|                                                        |                                                                                   |            |
|                                                        |                                                                                   | 1          |
|                                                        |                                                                                   |            |
| EUROPREST > 1 PRESTASHOP                               |                                                                                   |            |
| EDROPHEST                                              |                                                                                   |            |
|                                                        |                                                                                   |            |
|                                                        |                                                                                   |            |
|                                                        |                                                                                   |            |
|                                                        |                                                                                   |            |
| represt es                                             |                                                                                   |            |

#### 4.3.1 T. Predeterminada.

Por defecto, debemos seleccionar una tarifa, pudiendo subir más de una en función de la configuración realizada.

| Tarifa predeterminada de la tienda | P2-PVP IVA INCLUIDO -SOLO TPV                                      |
|------------------------------------|--------------------------------------------------------------------|
|                                    | Subir todas excepto: (CB','P2','PV','SI','TE',ZS',ZY','ZZ')        |
|                                    | Subir precios específicos de clientes (solo Prestashop 1.5. Lento) |

#### 4.3.2 Precio Recomendado

Esta opción se utilizará sólo para aquellos usuarios que requieran que todos los productos de la tienda, sean productos con un descuento. Para ello, se ha creado la funcionalidad de comparar entre la tarifa predeterminada de la tienda, y una tarifa PVPR, obteniendo así para todo el catálogo ofertas permanentes, siempre y que la tarifa PVPR esté bien configurada y con los valores correctos en Eurowin.

| Tarifa PVPR (opcional) |                                        | ~ |
|------------------------|----------------------------------------|---|
|                        | No simular ofertas comparando con PVPR |   |

#### 4.3.3 T. Reserva de producto

Para aquellos usuarios que necesiten disponer de una tarifa de reserva, deberán generarla en eurowin como paso indispensable, y asociar a este apartado del sincronizador.

El funcionamiento, en el proceso de compra de la tienda Prestashop, será el que nos permitirá comprar el producto por el total del importe de venta o por el importe de la

tarifa de reserva, finalizando así el proceso de compra en Prestashop en función de la selección realizada.

| Tarifa Reserva de producto (opcional) |                                        |
|---------------------------------------|----------------------------------------|
|                                       | Precio reserva calculado desde tarifa: |

#### 4.3.4 Textos

| Mantenimiento de textos para toda la tienda Prestashop, | Texto 'Compre o reserve' | Compreto o reserveto          |
|---------------------------------------------------------|--------------------------|-------------------------------|
| en un formato más general, pudiendo hacer un            | Texto comprar            | Comprar producto              |
| mantenimiento más detallado en las próximas secciones   | Texto reservar           | Reservar con entrega a cuenta |
| que comentaremos en secciones posteriores a esta.       | _                        |                               |

#### 4.4 Otras Opciones

En esta sección encontraremos opciones genéricas para todos los usuarios.

| EUROPREST            |                                                                                                    |                                                                                                    |           |
|----------------------|----------------------------------------------------------------------------------------------------|----------------------------------------------------------------------------------------------------|-----------|
| 🖀 📀 🔅 🛛              | 🐏 🖪 🎎 55                                                                                                    | Tienda 2:                                                                                                    | Mutti Gru |
| Servidores   Opc. pr | Tarita i      Cargos adc. Textos, palateau i     Congos adc. Textos, palateau i     Congos constraintos, palateau i     Congos constraintos, palateau i     Congos constraintos, palateau i     Congos constraintos, palateau i     Congos constraintos adores (magare-codogo atroule- Ma-rontin     Codogo OB na Luevin     Congos do baras del alfoldo     Consontar codogo do baras del alfoldo     Consontar codogo do baras del alfoldo     Consontar codogo do baras del alfoldo     Consontar codogo do consta del alfoldo     Consta reubida documentos asocidos | magenes Otvo Idones Taresa Con Programación Log<br>ininina de compra de Prestantop<br>cas, etc.<br>al refo.<br>en obci ado terrención en lugar de al final<br>inicio de la doterrención en lugar de al final<br>des bocodores por facetas)<br>blas<br>e color jogi<br>ubdita de pancio: de otras tarifas)<br>(nae 250 carae.) |           |
| EUROPREST >          | RESTASHOP                                                                                                    |                                                                                                    |           |
| EUROPREST .          | RESTASHOP                                                                                                    |                                                                                                    |           |
|                      |                                                                                                    |                                                                                                    |           |
|                      |                                                                                                    |                                                                                                    |           |
|                      |                                                                                                    |                                                                                                    |           |

info@europrest.es

Por defecto el sincronizador, trabajará con el stock virtual de Eurowin pudiendo el usuario alterar este funcionamiento, con las tres opciones que comentaremos a continuación.

#### 4.4.1 No restar pedidos de venta del Stock.

Si no deseamos que el sincronizador reste los pedidos de venta del Eurowin, en el cálculo del stock, deberemos activar está opción.

No restar pedidos de venta del stock

#### 4.4.2 No sumar pedidos de compra al Stock.

Con está opción activa, evitaremos que los pedidos de compra, sumen stock virtual.

No sumar pedidos de compra al stock

#### 4.4.3 Restar stock mínimo del artículo de stock al subir.

Con esta opción activa, si el artículo dispone de mínimos y máximo en Eurowin, y se tiene activa la opción de Eurowin "trabajar con mínimos y máximos"; el sincronizador, lo tendrá en cuenta para no sumarlos en el cálculo de stock de productos.

Restar stock minimo del articulo del stock a subir

#### 4.4.4 Trabajar con menú avanzado.

Esta opción que se mantiene, es para la versión 1.4 de Prestashop, quedando en la actualidad disponible por defecto por Prestashop en las versiones posteriores.

Trabajar con menú avanzado

#### 4.4.5 Usar unidades por caja.

Si en Eurowin tenemos activado la opción de trabajar con cajas, en el Europrest podemos establecer que la unidad mínima de compra en Prestashop sea la de la caja.

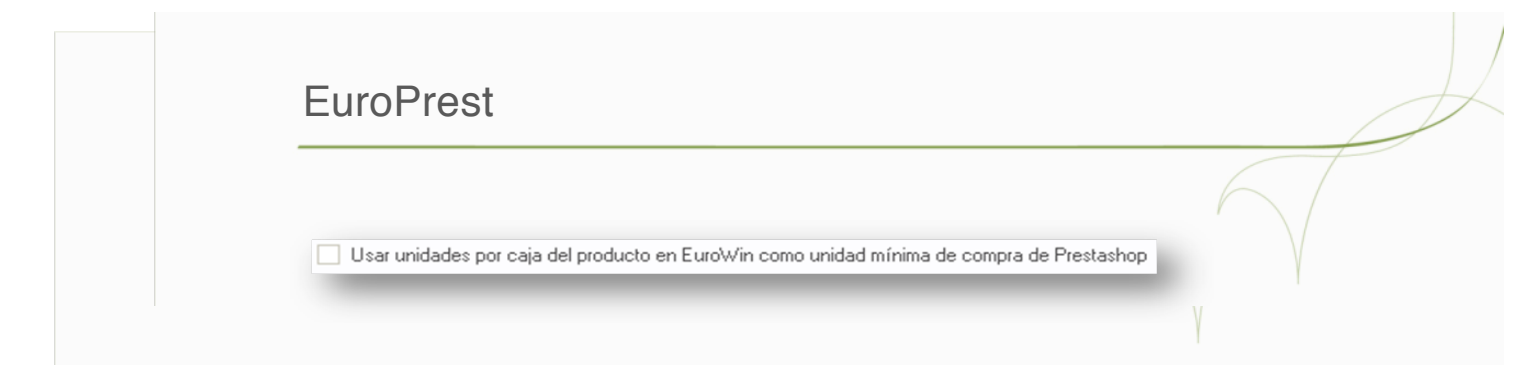

#### 4.4.6 No actualizar información ampliada.

Con esta opción activada, las descripciones de Prestashop no serán modificadas por el sincronizador.

No actualizar Observacion ampliada

#### 4.4.7 No añadir referencia del producto a la descripción corta.

Con esta opción activada, en la ficha de producto en Prestashop, no se mostrará la referencia del producto en la descripción corta de la ficha del mismo.

No añadir referencia del producto a la descripcion corta.

# 4.4.8 No pasar a minúscula las descripciones, ni el nombre, características, etc.

Por defecto, el sincronizador para unificar el mismo criterio en todas las secciones, realizar una sustitución de los contenidos que están en mayúsculas para pasarlas a minúsculas, si el usuario activa está opción, el sincronizador, desactivará está opción y por lo tanto respetará los contenidos del usuario.

No pasar a minuscula las descripciones ni el nombre,caracteristicas, etc.

4.4.9 Subir <iframe> de múltiples imágenes que comienzan por http://, al inicio de la observación en lugar de al final.

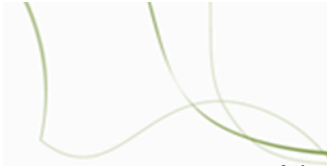

Ativando está opción, cualquier iframe que en múltiples imágenes de la pestaña de Eurowin otros, comience por http:// el sincronizador la pondrá en el inicio de la observación larga en lugar del final. Esta opción es útil para incrustar un vídeo, etc.

Subir <iframe> de multiples imagenes que comienzan por http:// al inicio de la observación en lugar de al final

#### 4.4.10 ... Importador de las características del producto.

Esta opción es para aquellos usuarios que disponen del servicio de Icecat.

Importar caractrísticas de producto

#### 4.4.11 ... Compartir valor de características entre productos si coinciden.

Esta opción activa, nos permite compartir valor de características de productos si coinciden, sólo sería válido si en el BO de Prestashop se activa el módulo de "buscador por facetas".

Compartir valor de características entre productos si coinciden (para buscadores por facetas)

# 4.4.12 ... Logos características con listas 12 '' '''''' en lugar de tablas.

Está opción es exclusiva para usuarios el servicio ICECAT.

Logos características con listas '<u></u>' en lugar de tablas

#### 4.4.13...Subir documentos asociados.

Activando esta opción, los documentos asociados en la ficha de producto en Eurowin, dentro de la pestaña Observa/Fotos → múltiples imágenes, se subirán a Prestashop. (Ejemplo: PDF, múltiples imágenes del producto, videos, etc.).

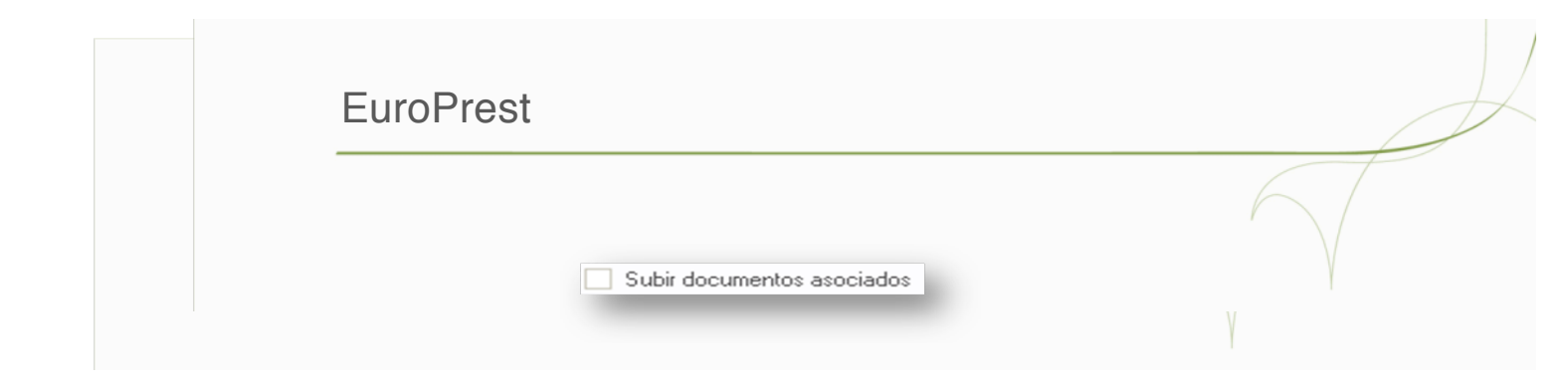

#### 4.4.14 ... Generar código QR en Eurowin.

Activando esta opción, el sincronizador, generará para todos aquellos productos del catálogo publicados en la tienda Prestashop, una imagen de su QR, para poder usada a posterioridad, para por ejemplo una etiqueta de productos.

Generar codigo QR en Eurowin

#### 4.4.15 ... Subir código QR a la web.

En el apartado anterior, el sincronizador generaba la imagen QR, y si activamos está opción dicha imagen se subirá a la tienda Prestashop cómo múltiple imagen, siempre y que tengamos activada la opción de Subir documentos asociados.

Subir codigo QR a la web

#### 4.4.16 ... Trabajar con tallas y colores. (image= código artículo +'#'+ nombre

color.jpg)

Activando esta opción, el sincronizador subirá a Prestashop las diferentes tallas y colores de los productos de Eurowin, y si lo deseamos. Si en múltiples imágenes tenemos diferentes imágenes de colores, siguiendo el patrón de código artículo +#+nombrecolor.jpg, en Prestashop se verán dichas imágenes en función del color seleccionado.

Trabajar con tallas y colores ( imagen=codigo articulo+'#'+nombre color.jpg)

4.4.17 ... Permitir subir distintos precio por talla y color.

Activando esta opción, si disponemos en Eurowin de distintos precios por talla y color, dichos precios se subirán a Prestashop. La activación de esta opción desactiva la opción de precios de otras tarifas.

Permitir subir distintos precios por talla y color (esto desactiva la subida de precios de otras tarifas)

#### 4.4.18 ... No mostrar código de barras del producto.

En la URL amigable de Prestashop, si tenemos activa está opción, no concatenará el código de barras en el producto.

No mostrar código de barras del artículo

#### 4.4.19 ... No desactivar categorías sin productos.

Por defecto el sincronizador, si una categoría no dispone de productos a publicar, desactivará la categoría en Prestashop, si activamos está opción, no desactivaremos categorías sin artículos.

No desactivar categorias sin artículos

#### 4.4.20 ... Marca de agua en las imágenes. (dominio tienda)

Si activamos está opción en el sincronizador, nos permitirá generar para los productos una marca de agua, la cual se genera en el momento de la subida, con el nombre de la tienda y dispone de un editor para la inserción de la marca de agua.

| Marca de agua en las imágenes (dominio tienda) |  |
|------------------------------------------------|--|
|                                                |  |
|                                                |  |

Dicha opción requiere de activación por parte de Sibaix.

#### 4.4.21 ... Usar ampliación de definición del artículo como Metadescripción (máx. 250 caracteres)

Activando está opción, la ampliación de definición del artículo en Eurowin, será tratada como meta-descripción, en detrimento de la opción disponible en el campo adicional del artículo generado automáticamente por el Sincronizador.

Usar ampliacion de definición del articulo como meta-descripción (max 250 carac.)

#### 4.4.22 ... Forzar subida de asociados.

Si activamos esta opción, se fuerza la subida de documentos asociados.

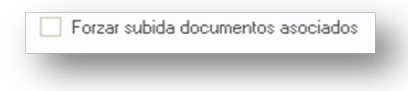

#### 4.5 e-Mail.

Esta sección nos permitirá activar el envío de email ha clientes, en los cambios de estado de los pedidos en eurowin.

| EUROPREST                                                                                                    |                                                                                                    |              |
|----------------------------------------------------------------------------------------------------|----------------------------------------------------------------------------------------------------|--------------|
| 🔗 💿 🛸 🙁 🙈                                                                                                    | Tienda 2:                                                                                                    | Muti Grupo   |
| Servidores Opc. generales Tavitas Otua Opciones<br>Email de cambio de estado del pedid                                                             | Enal Carpos adc. Textor, palabras Imagenes: Ditos Idionas Tareas Cion Programación Log                                                                                                    |              |
| Servidor de como saler<br>Puerto de salea (<br>Usua<br>Contraser<br>Nontere para mont<br>Dirección em<br>Emaits de respues<br>Udi logo cabecera em | Active envira de emait de cambio de estado  Actives envira de emait de cambio de estado  Actives envira de estado  Actives envira de emait de cambio de estado  Actives envira de estado  Actives envira de estado  Actives |              |
|                                                                                                    | Probar                                                                                                    |              |
| SUROPREST • 🖷 PRESTASHOP                                                                                                    |                                                                                                    |              |
|                                                                                                    |                                                                                                    | ×            |
|                                                                                                    |                                                                                                    |              |
| <u>Into@europrest.es</u>                                                                                                    | www.europres                                                                                                    | <u>st.es</u> |

4.5.1 e-Mail de cambio de estado del pedido.

Se han de configurar los parámetros de configuración para el correcto funcionamiento del programa.

| Servidor de correo saliente |                                             |        |
|-----------------------------|---------------------------------------------|--------|
| Puerto de salida (25)       |                                             |        |
| Usuario                     |                                             |        |
| Contraseña                  | RENEWEDER                                   |        |
| Nombre para mostrar         | Pedidos Prestashop                          |        |
| Direction email             | pedidosprestashop@                          |        |
| Emails de respuesta         |                                             |        |
| Url logo cabecera email     |                                             |        |
|                             | Si no se pone se considera: "/img/logo.jpg" |        |
|                             |                                             | Probar |

#### 4.5.2 Enviar e-Mail Ekomi.

Ekomi, permite gestionar los comentarios de sus clientes, ofreciendo unos beneficios importantes para su tienda online.

| EUROPREST                                                                            |                                                                       |                                                     |               |
|--------------------------------------------------------------------------------------|-----------------------------------------------------------------------|-----------------------------------------------------|---------------|
| 😭 📀 🔅 🛬 🖪 🔏 🥲                                                                        | 4 😱                                                                   |                                                     | 🖌 Multi Grupo |
| Servidores Opc. generales Tarifas Ditos Opcione<br>Email de cambio de estado del per | Email Constructions, palakras Imagen<br>do Enviar                     | es "Otros Idomas   Tareas Cron   Programación   Log |               |
| Dirección emit d<br>Servido de corte sa<br>Pueto de sald<br>Un<br>Conte              | Enviar email a Elsoni cuando el pedido este tino trate (25) esto esto |                                                     | 8-8           |
| Direccion small de la co                                                             |                                                                       | Polar                                               | ×<br>         |
| EUROPREST > 🍕 PRESTASHOP                                                             |                                                                       |                                                     |               |

En esta sección, se puede automatizar el envío de la información que necesita Ekomi para gestionar la información que luego se verá en su tienda cómo comentarios de clientes en referencia a sus pedidos gestionados.

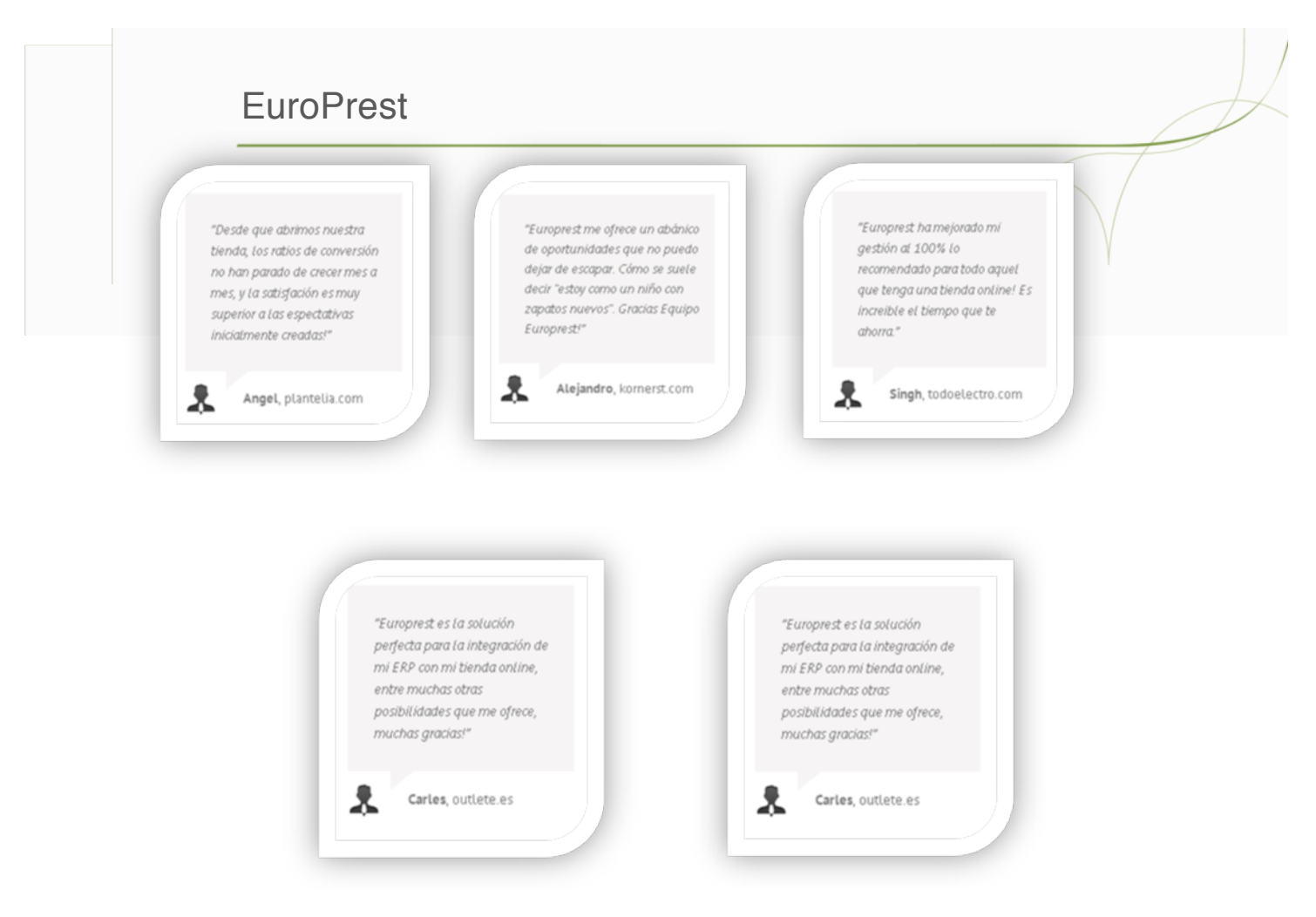

#### 4.6 Campos adicionales.

Los campos adicionales en Eurowin, vinculados con el sincronizador, ofrecen al usuario un abanico de posibilidades considerables, en cuánto a asignaciones, criterios de orden dentro de una categoría, etc.

| Servidores | Opc. generales   Tarifas   Otras Opciones   Email   Campos adc.   Textos, palabras   Imagenes   Otros Idiomas   Tareas Cron   Pr                                                                                                    | ogramación Log |
|------------|----------------------------------------------------------------------------------------------------|----------------|
|            | Trabajar campos adicionales como características                                                                                                    |                |
|            | Se subién los campos marcados como caracteria                                                                                                    |                |
|            | Codigo Nombre Voel                                                                                                    |                |
|            | THE Notice Pastake                                                                                                    |                |
|            | THO VERIA Pletiality Via Crear No vender                                                                                                    |                |
|            | BR8 Txt Si Dissonible                                                                                                    |                |
|            | 1839 Peso Prestashop                                                                                                    |                |
|            | n40 Meta Tihulo                                                                                                    |                |
|            | RA1 Meta Keywords                                                                                                    |                |
|            | 842 Meta Description                                                                                                    |                |
|            | @#@ Destacado Prestashop                                                                                                    |                |
|            |                                                                                                    |                |
|            | Relacionar Dablear en Bantachen' enn altre e annes mars dans identes                                                                                                    |                |
|            | Códico Nombre Idioma Campo para este idioma Traduccion nombre                                                                                                    |                |
|            |                                                                                                    | ×              |
|            |                                                                                                    |                |
|            |                                                                                                    |                |
|            | Puedes traducir el nombre del fico de característica sin monsidad de relacionar con oto carapo                                                                                                    |                |
|            | Puedes traducir el nombre del tipo de característica sin moterisidad de milacionar con otro campo                                                                                                    |                |
|            | Puedes traducir el nombre del lipo de característica sin necesidad de relacionar con otre campo                                                                                                    |                |
|            | Puedes traducir el nombre del fipo de característica sin moterialad de relacionar con otro campo                                                                                                    | -              |
| IROPRES    | Puedes traducir el nombre del tipo de característica sin necesidad de relacionar con otre campo                                                                                                    |                |
| IROPRES    | Puedes traducir el nombre del lipo de característica sin necesidad de relacionar con otro campo                                                                                                    |                |
| IROPRES    | Puedes traduci el nombre del lipo de característica in necesidad de relacionar con otre campo TT > III PRESTASHOP L1 > III > IIII DEEELIY/2005                                                                                                    |                |
| JROPRES    | Puedes traducir el nombre del tipo de característica sin necesidad de relacionar con otre campo TT > III PRESTASHOP L1 > III SEZUY2HOS                                                                                                    |                |
| JROPRES    | Puedes traduce el nombre del tipo de característica sin necesidad de relacionar con otro campo T T T T T T T T T T T T T T T T T T T                                                                                                    |                |
| IROPRES    | Puedes traducit el nombre del tipo de característica sin necesidad de míssionar con otro campo  T   Puedes traducit el nombre del tipo de característica sin necesidad de míssionar con otro campo  T  Puedes traducit el nombre del tipo de característica sin necesidad de míssionar con otro campo  T  Puedes traducit el nombre del tipo de característica sin necesidad de míssionar con otro campo  T  Puedes traducit el nombre del tipo de característica sin necesidad de míssionar con otro campo  T  Puedes traducit el nombre del tipo de característica sin necesidad de míssionar con otro campo  T  Puedes traducit el nombre del tipo de característica sin necesidad de míssionar con otro campo  T  Puedes traducit el nombre del tipo de característica sin necesidad de míssionar con otro campo  T  Puedes traducit el nombre del tipo de característica sin necesidad de míssionar con otro campo  T  Puedes traducit el nombre del tipo de característica sin necesidad de míssionar con otro campo  T  Puedes traducit el nombre del tipo de característica sin necesidad de míssionar con otro campo  T  Puedes traducit el nombre del tipo de característica sin necesidad de míssionar con otro campo  T  Puedes traducit el nombre del tipo de característica sin necesidad de míssionar con otro campo  T  Puedes traducit el nombre del tipo de característica sin necesidad de míssionar con otro campo  Puedes traducit el nombre del tipo de característica sin necesidad de míssionar con otro campo  Puedes traducit el nombre del tipo de característica sin necesidad de míssionar con otro campo  Puedes traducit el nombre del tipo de característica sin necesidad de míssionar con otro campo  Puedes traducit el nombre del tipo de característica sin necesidad de míssionar con otro campo  Puedes traducit el nombre del tipo de característica sin necesidad de míssionar con otro campo  Puedes traducit el nombre del tipo de característica sin necesidad de míssionar con otro campo  Puedes traducit el nombre del tipo de característica sin necesidad de míssionar con ot |                |
| IROPRES    | Puedes traduct el nombre del tipo de característica sin necesidad de relacionar con otro campo TT > III PRESTASHOP TA > III SEEZAY21105                                                                                                    |                |
| ROPRES     | Puedes traduce el nombre del los de característica sin necessidad de relacionar con otro campo                                                                                                    |                |

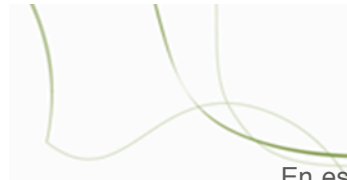

En esta pantalla, el sincronizador nos mostrará los campos adicionales disponibles en la gestión para que el usuario active o desactive en función de sus necesidades los campos adicionales ha sincronizar con Europrest a la tienda online.

#### 4.6.1 Trabajar con campos adicionales como características.

Esta opción, permitirá subir el valor del campo adicional a Prestashop para un posterior tratamiento por el usuario.

|        |                        | 36                     |   |                                |
|--------|------------------------|------------------------|---|--------------------------------|
|        | Publicar en Prestashop |                        |   | No crear 'Publicar Prestashop' |
| ##\$   | No Venta Prestashop    |                        |   | No crear 'No vender'           |
| ##@    | Txt No Disponible      |                        |   | No man Takan dan shirt         |
| #@#    | Tat Si Disponible      |                        |   | No crear 1xt no disponible     |
| 100    | Peso Prestashop        |                        |   | No crear 'Txt si disponible'   |
| #A0    | Meta Titulo            |                        |   | No crear Meta Divisi           |
| #A1    | Meta Keywords          |                        |   |                                |
| #A2    | Meta Description       |                        |   | No crear 'Meta descripción'    |
| 646    | Destacado Prestashop   |                        |   | No creat Meta Kessurada'       |
| Código | Nonbre Idiona          | Campo para este idioma |   | Traduccion nombre              |
| 001    | PRESUPUESTOS EURO      |                        | V |                                |
|        |                        |                        |   |                                |
|        |                        |                        |   |                                |

#### 4.6.2 No crear campos.

En esta sección el usuario puede seleccionar campos adicionales que no desea crear, a pesar de ser campos adicionales que por defecto el sincronizador dará de alta de forma automática.

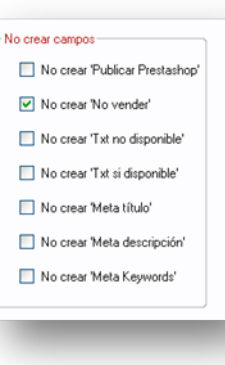

No crear 'Publicar Prestashop'

#### vi. No crear "Publicar en Prestashop".

Si activamos esta opción, no creará el campo adicional "Publicar Prestashop", con lo que nos permitirá utilizar el campo de "Venta Internet" Que ya existe en Eurowin.

#### vii. No crear "No vender".

Esta opción permite al usuario, no crear el campo para que el

Producto esté disponible a la compra en Prestashop.

viii. No crear "Txt no disponible".

Esta opción permite al usuario, no crear el campo que le permitirá poner en el Sincronizados, el texto si el producto no está disponible.

#### ix. No crear "Meta Título".

Esta opción permite al usuario, no crear el campo adicional, que le permite Insertar el "Meta Título".

| x. No crear Meta descripción | Х. | No | crear | "Meta | descripción |
|------------------------------|----|----|-------|-------|-------------|
|------------------------------|----|----|-------|-------|-------------|

Esta opción permite al usuario, no crear el campo adicional, que le permite Insertar el "Meta Descripción".

📃 No crear 'Meta descripción'

No crear 'Txt no disponible'

No crear 'Meta título'

xi. No crear "Meta Keywords".

Esta opción permite al usuario, no crear el campo adicional, que le permite Insertar el "Meta Keywords".

📃 No crear 'Meta Keywords'

| Código | Nombre Idioma     | Campo para este idioma | Trad | luccion nombre |  |
|--------|-------------------|------------------------|------|----------------|--|
| 001    | PRESUPUESTOS EURO |                        | ~    |                |  |

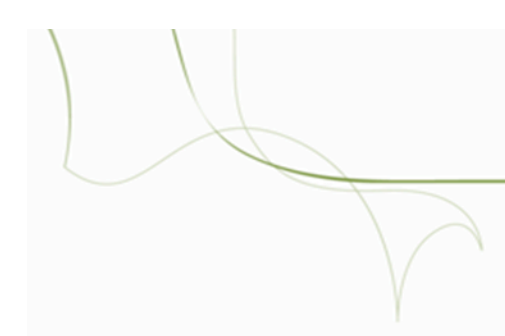

4.7

Textos y palabras

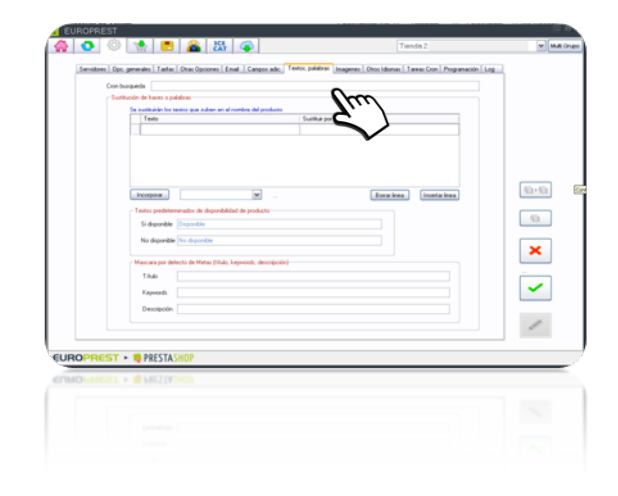

#### 4.7.1 Cron de búsqueda

En este apartado el usuario podrá programar un cron, que reindexará el buscador por facetas, tal y cómo lo haría por el panel de administración del Prestashop.

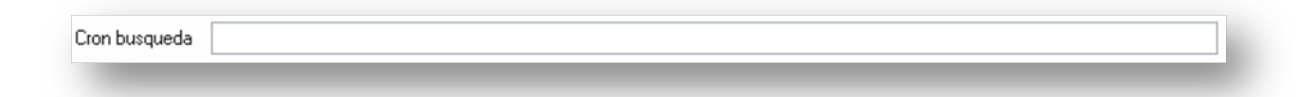

#### 4.7.2 Sustitución de frases o palabras.

En esta sección, el usuario podrá realizar una sustitución de texto en el momento de la subida, para las abreviaturas en el nombre de los productos.

Los nombres en Eurowin, no se modificarán.

| Texto                             |                       |                             | Sustituir por |               |                |
|-----------------------------------|-----------------------|-----------------------------|---------------|---------------|----------------|
|                                   |                       |                             |               |               |                |
|                                   |                       |                             |               |               |                |
|                                   |                       |                             |               |               |                |
|                                   |                       |                             |               |               |                |
|                                   |                       |                             |               |               |                |
|                                   |                       |                             |               |               |                |
| Incorporar                        |                       | ×                           |               | Borrar line a | Incertar línea |
| - Textos predel                   | terminados de dispon  | bilidad de producto         |               |               |                |
| Si disponib                       | le Disponible         |                             |               |               |                |
|                                   |                       |                             |               |               |                |
| No disponi                        | ble No disponible     |                             |               |               |                |
|                                   |                       | a a second a second second  |               |               |                |
| <ul> <li>Mascara por i</li> </ul> | derecto de Metas (tit | ao, keywords, descripcion). |               |               |                |
| T itulo                           |                       |                             |               |               |                |
| Keywords                          |                       |                             |               |               |                |
|                                   |                       |                             |               |               |                |
| Descripcio                        | n                     |                             |               |               |                |
|                                   |                       |                             |               |               |                |
|                                   |                       |                             |               |               |                |

#### 4.7.3 Sustitución de textos (nombre del producto)

Ejemplos de sustitución "Lav.", sería el Texto que se ha de poner en la columna de la

izquierda, y "Lavadora", en la columna de la derecha. El botón de Incorporar, dispone de unas abreviaturas y sus correspondientes sustituciones, preestablecidas anteriormente, correspondientes a un grupo de electrodomésticos.

| Texto         |   | Sutifiuir por |             |                |
|---------------|---|---------------|-------------|----------------|
| Incorporat    | × | _             | Bonar lines | Incertar linea |
| Insertar line | • | [             | Borrar I    | inea           |
|               |   |               |             |                |

4.7.4 Textos predeterminados de disponibilidad del producto.

En este apartado el usuario dispone de dos campos donde puede introducir el texto predeterminado para toda la tienda, cuando el producto esté o no disponible.

| Si disponible | Disponible    |   |
|---------------|---------------|---|
| No disponible | No disponible | ٦ |
|               |               | - |

4.7.5 Máscara por defecto de Metas (Título, descripción, Keywords).

En este apartado, al igual que el punto anterior; el usuario dispone de tres campos donde poder poner, para toda la tienda online, los campos de Metas.

| itulo       |  |  |  |
|-------------|--|--|--|
| Keywords    |  |  |  |
| Descripción |  |  |  |
|             |  |  |  |

#### 4.8 Imágenes.

En este apartado, el usuario dispondrá de la posibilidad de realizar un mantenimiento de imágenes no disponible así como del logo de la tienda online.

| <b>ut 💽 🖓</b> |                                                                                                    | Nervo L. |  |
|---------------|----------------------------------------------------------------------------------------------------|----------|--|
| Servidozes Og | s generaliti. Tatle ("the Opcover   End Concer and   Testes, pable<br>) or an internet in de supporte name (magnete speciales por capital<br>) Videochi logic de integrete ingenere (nadeochi de se and<br>) Videochi logic de integrete ingenere (nadeochi de se and<br>Red UR, et active et la FP (ndfet); Sins, "registog por<br>Prod UR; et active et la FP (ndfet); Sins, "registog por<br>)<br>Prod Red Red and de podeto:<br>Integrete et depositie de antegrete<br>) |          |  |
| UROPREST      | hopen on dipode de naca<br>                                                                                                    |          |  |

#### 4.8.1 Opciones

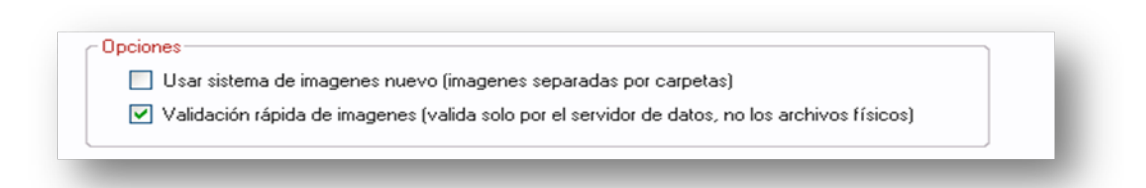

Las opciones de usar sistema de imágenes nuevo, es para aquellos usuarios que trabajan con el sistema de almacenamiento de imágenes para la versión de Prestashop 1.4. Con esta opción activada, usarán el sistema de imágenes nuevas dónde las imágenes están separadas por carpetas (versiones 1.5) en detrimento de la carpeta que se usa para todas las imágenes sin ningún orden (versiones 1.4).

La validación rápida de imágenes, permite al usuario mayor velocidad de proceso si lo tenemos activado.

| EuroPrest                                                                                                    |
|----------------------------------------------------------------------------------------------------|
| 4.8.2 Logo principal de la tienda. (Examina para establecer al logo a sustituir)                                                                                                    |
| Logo principal de la tienda.(examina para establecer el logo a subir)         Examinar         Ruta URL del archivo en la FTP (relativa). Si no, "/img/logo.jpg"         /img/logo.jpg    Subir ahora |
| TEXTO                                                                                                    |

#### 4.8.3 Imagen no disponible del producto.

| Imagen no disponible de producto | Examinar |  |
|----------------------------------|----------|--|
| TEXTO                            |          |  |

4.8.4 Imagen no disponible de la marca.

| Imagen | no disponible de marc | a |   | Examinar |   |  |
|--------|-----------------------|---|---|----------|---|--|
|        | _                     | _ | _ | _        | _ |  |
| TEXTO  |                       |   |   |          |   |  |
|        |                       |   |   |          |   |  |
|        |                       |   |   |          |   |  |
|        |                       |   |   |          |   |  |

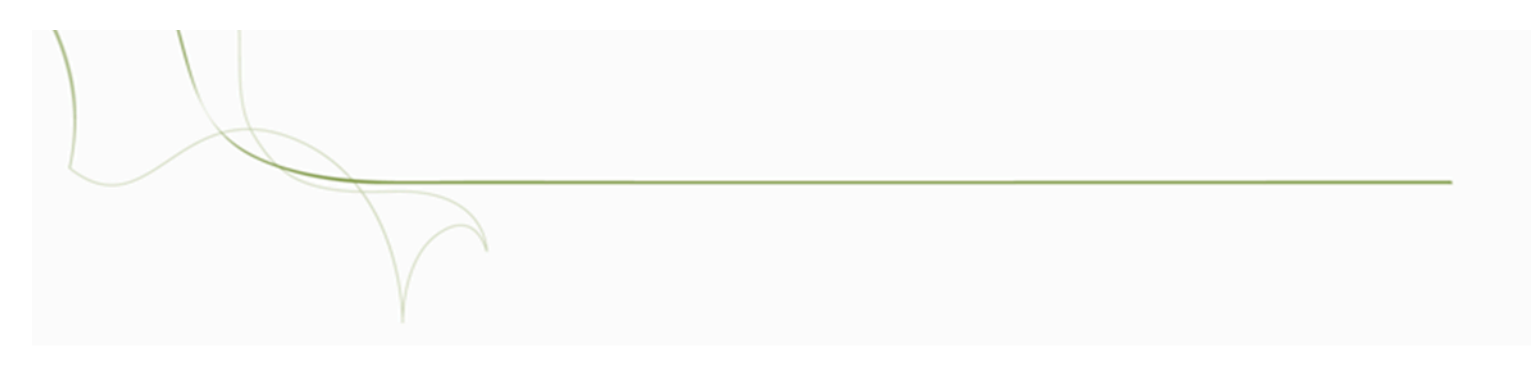

#### 4.9 Otros idiomas

|    | 0         | ŝ     | 1           |             | 🔒 l               | AT 🔷           |                      |                    | 5.7               | Tienda 2:        |              | ¥ [ |
|----|-----------|-------|-------------|-------------|-------------------|----------------|----------------------|--------------------|-------------------|------------------|--------------|-----|
|    | Servidore | s Opc | . generales | Tarifas     | Otras Opcione     | : Email Carr   | ipos adic. Textos    | palabras Imagene   | tt Otros Idiomas  | Tareas Cron Prog | ramación Log |     |
|    |           |       | ⊂ Idiomas   |             |                   |                |                      |                    |                   |                  |              |     |
|    |           |       |             | 🗖 Aq        | ctivar subida de  | otros idiomas  |                      |                    |                   |                  |              |     |
|    |           |       | Relació     | in de otros | idiomas de Eur    | oWin-Prestahop | (subirán los relacio | nados)             |                   |                  |              |     |
|    |           |       |             | Códig       | o Nombre          |                | Id_la                | ng   Nombre Presta | shop              |                  |              |     |
|    |           |       |             | 001         | PRESUPU           | ESTOS EUROW    | 1N 0                 |                    |                   |                  |              | 8,6 |
|    |           |       |             |             |                   |                |                      |                    |                   |                  |              |     |
|    |           |       |             |             |                   |                |                      |                    |                   |                  |              |     |
|    |           |       |             |             |                   |                |                      |                    |                   |                  |              | ×   |
|    |           |       |             |             |                   |                |                      | v De               | scargar idiomas d | e la Web         |              |     |
|    |           |       |             | Des         | signar de la líne | •              | Asignar a la line    | a                  |                   |                  |              | ~   |
|    |           |       |             |             |                   |                |                      |                    |                   |                  |              |     |
|    |           |       |             |             |                   |                |                      |                    |                   |                  |              | Ø   |
|    |           |       |             |             |                   |                |                      |                    |                   |                  |              |     |
| JR | OPRE      | ST    | ► 🍀 PR      | ESTAS       | HOP               |                |                      |                    |                   |                  |              |     |
| ١B | OPRe      |       | r 🧌 68      | ESTAS       |                   |                |                      |                    |                   |                  |              |     |
|    |           |       |             |             |                   |                |                      |                    |                   |                  |              |     |
|    |           |       |             |             |                   |                |                      |                    |                   |                  |              |     |
|    |           |       |             |             |                   |                |                      |                    |                   |                  |              |     |
|    |           |       |             |             |                   |                |                      |                    |                   |                  |              |     |

#### 4.9.1 Idiomas

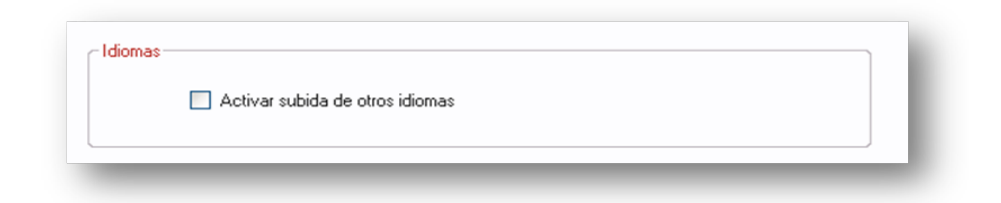

4.9.2 Relación con otros idiomas de Eurowin-Prestashop. (Subirán los relacionados).

36

| - L | Código | Nombre               |  | ld_lang | Nombre Prestashop |                           |    |
|-----|--------|----------------------|--|---------|-------------------|---------------------------|----|
|     | 001    | PRESUPUESTOS EUROWIN |  | 0       |                   |                           |    |
|     |        |                      |  |         |                   |                           |    |
|     |        |                      |  |         |                   |                           |    |
|     |        |                      |  |         |                   |                           |    |
|     |        |                      |  |         |                   |                           |    |
|     |        |                      |  |         |                   |                           |    |
|     |        |                      |  |         |                   |                           |    |
| L   |        |                      |  |         |                   |                           |    |
|     |        |                      |  |         |                   |                           |    |
|     |        |                      |  |         | ~                 | Descargar idiomas de la W | eb |
| EuroPrest             |                                                                                                    |
|-----------------------|----------------------------------------------------------------------------------------------------|
|                       |                                                                                                    |
|                       | Y                                                                                                    |
| Dessignar de la linea | Asignar a la línea                                                                                                    |
|                       |                                                                                                    |
| 4.10 Tareas Cron.     |                                                                                                    |
|                       | Servidores Opc. generative Tarlas Obras Opciones Email Campos ado: Tentos, publicas Imagenes Obras Idonas, Taresa Con Pogunación Log<br>Taresa Con que se ejecularian en al proceso configuado<br>Nombre Taresa Tojo Con Momento Con Instrucción |
|                       |                                                                                                    |
|                       |                                                                                                    |
|                       |                                                                                                    |
|                       |                                                                                                    |

4.10.1...Tareas Cron que se ejecutarán en el proceso configurado.

| Borrar Cron Eject                 | utar Eron seleccionado |
|-----------------------------------|------------------------|
|                                   |                        |
|                                   |                        |
|                                   |                        |
|                                   |                        |
|                                   |                        |
| Borrar Cron Ejecutar Cron selecci | onado                  |
|                                   |                        |
|                                   |                        |
|                                   |                        |

www.europrest.es

| 4.11 Exportacio | ón. |
|-----------------|-----|

# 4.11.1 ... Listados que se exportarán desde SQL Server local a MySQL remoto.

## Nombre\_Listado Momento Listado Tipo Listado Dirección\_complet/ Usuario Contraseña Instruccion Nuevo #0 Sólo Manualmente Fin subir todo Antes subir todo Fin subir precios Fin descarga pedido MySql Remoto-FTP

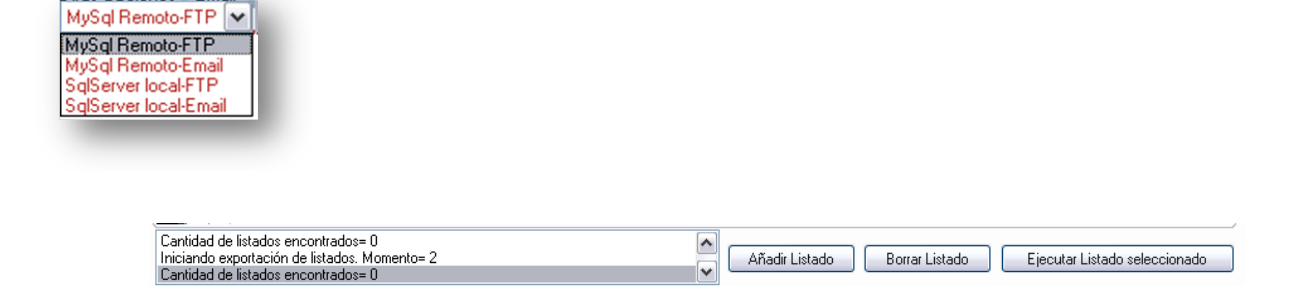

4.11 Programación.

- - - - - - - -

| Servidores Upp          | Campos adic.   Textos, palabras   Ir | agenes   Utros Idiomas   Tareas Cron   Piogran | locion Log |
|-------------------------|--------------------------------------|------------------------------------------------|------------|
| V                       | Programación de tareas en minuto     |                                                |            |
| Sincronizar todo cad    | a: [5                                | •                                              |            |
| Sincronizar stock cad   | a 5                                  | ×                                              |            |
| Sincronizar Pvp's cad   | a: 90                                | ×                                              |            |
| Sincronizar pedidos cad | a 5                                  | ×                                              | 9,9        |
|                         |                                      |                                                |            |
|                         |                                      |                                                | ×          |
|                         |                                      |                                                |            |
|                         |                                      |                                                |            |
|                         |                                      |                                                | - dt-      |
|                         |                                      |                                                |            |
|                         | _                                    |                                                |            |
|                         |                                      |                                                |            |
|                         |                                      |                                                |            |

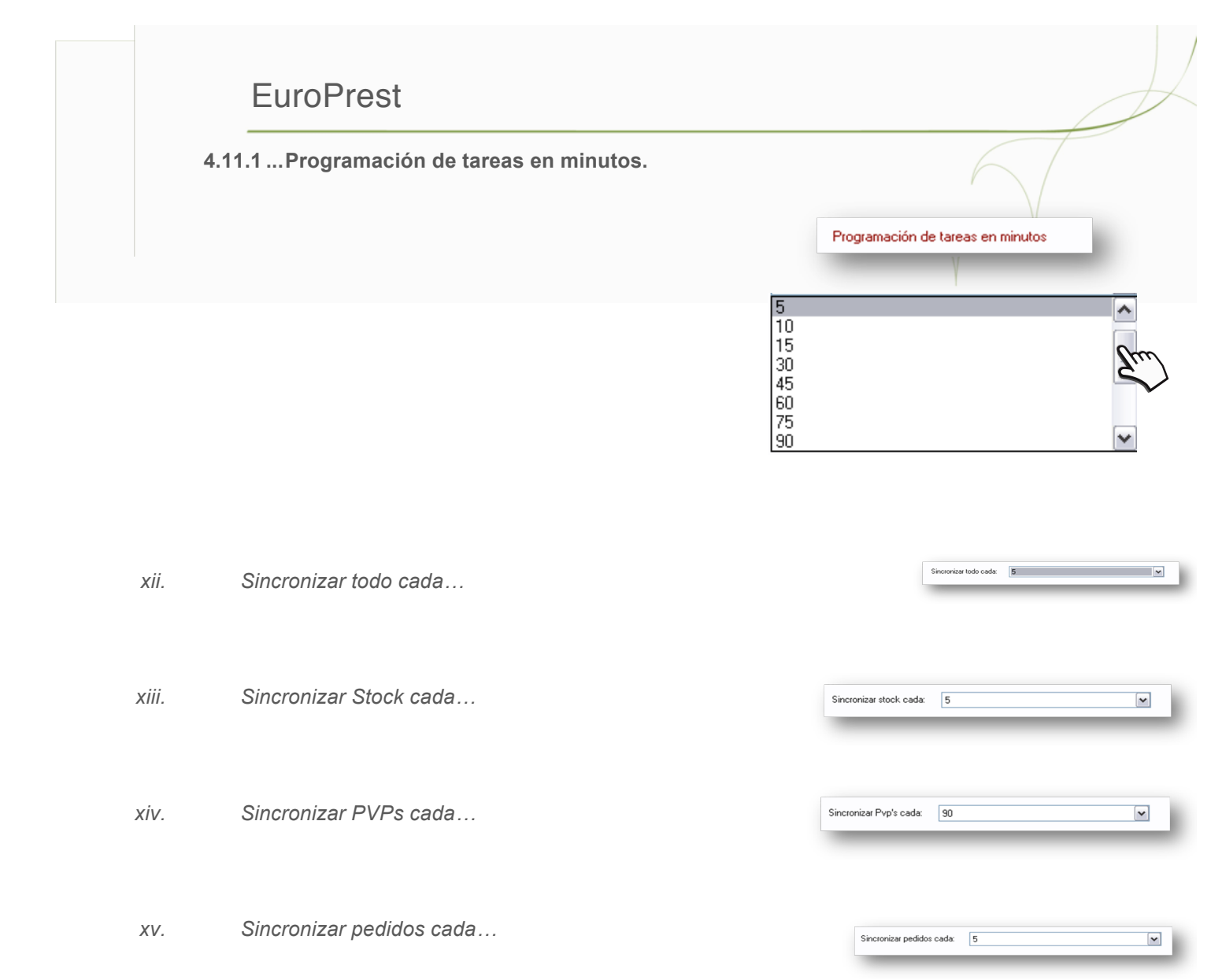

4.13 LOG.

info@europrest.es

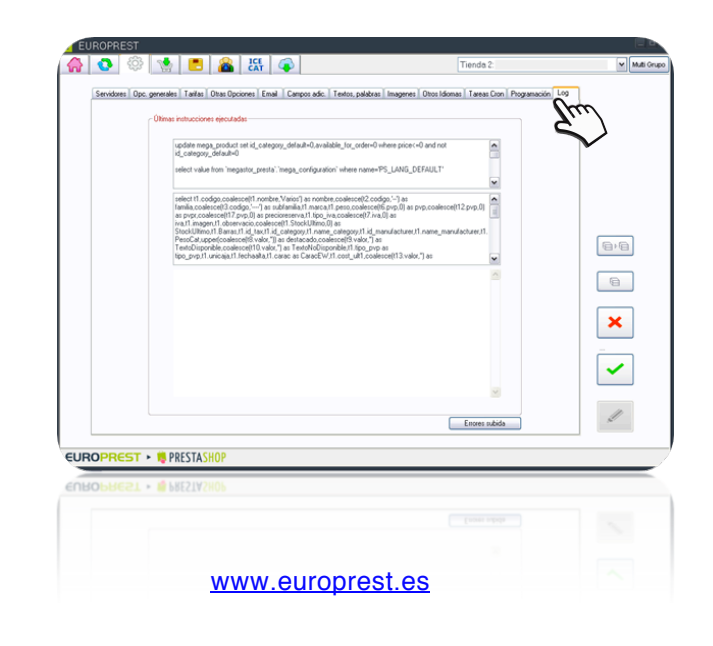

4.13.1 ... Últimas instrucciones ejecutadas.

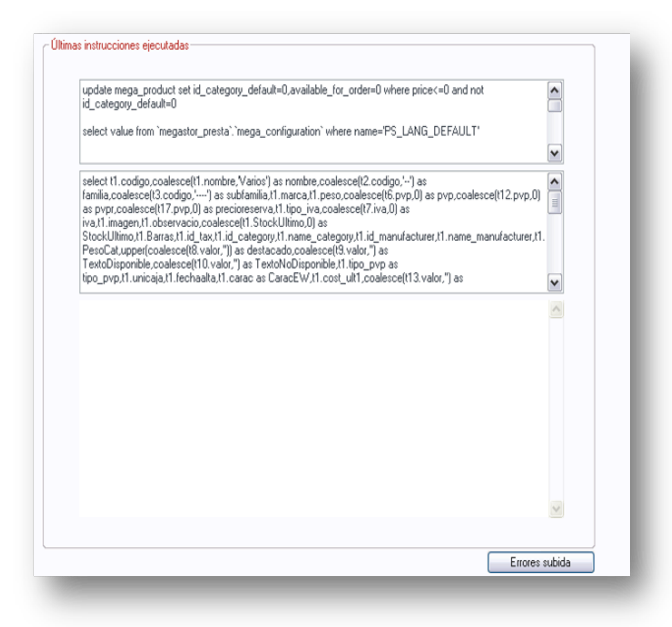

## 5. CREACIÓN Y ASIGNACIÓN DE CATEGORÍAS.

| Familias de EuroWin Familias de Prestashop               | Contractor          | c Asociar secún estos Bitra | des a INICIO             | Ling James Geral          | 91333           | ] [[6  |
|----------------------------------------------------------|---------------------|-----------------------------|--------------------------|---------------------------|-----------------|--------|
| - 58                                                     | <u>^</u>            | Asociación con produc       | tos Presentación en la   | tienda Otros idiomas      | Grupos acceso   | Inacti |
| - 84                                                     |                     | Famila                      |                          |                           |                 |        |
| ACCESORIOS     APORTACIONES FABRICANTE                   |                     |                             |                          |                           | ×               |        |
| COMISIONES                                               |                     | SubFan                      | nila                     |                           |                 |        |
| CONSUMBLES COMPATIBLES     CONSUMBLES ORIGINALES         |                     | Maria                       |                          |                           |                 |        |
| FORMACION BONIFICADA                                     |                     | marca                       |                          |                           | ×               |        |
| INSTALACIONES EUROWIN Y FORMAC                           |                     | Caracte                     | erística EW              |                           |                 |        |
| MANTENIMIENTOS EUROWIN                                   |                     |                             |                          |                           | *               |        |
| MANTENIMIENTOS GENERALES<br>MANTENIMIENTOS SERVICIOS WEB |                     |                             |                          |                           |                 |        |
| MATERIAL CAJEROS                                         |                     | Selecci                     | ionar directamente produ | ictos para esta categoria |                 |        |
| ORDENADORES DE MARCA                                     |                     |                             | Filtrados adicionales    | Filtros=0                 |                 |        |
| PAE     PERIFERICOS                                      |                     |                             |                          |                           |                 |        |
| PROYECTOS INTEGRADOS     PRUERAS TOP                     |                     | Eb                          |                          |                           | 2               |        |
| RECARGO FINANCIERO                                       | _                   |                             |                          |                           |                 |        |
| Sin definir                                              | <u> </u>            |                             | Precio entre 0           | y 0                       | ambos inclusive |        |
| 8,8 8                                                    | $q \sim q < \gamma$ |                             |                          |                           |                 |        |
| Nodo+subnodos de 20                                      |                     | Id categoría:1              |                          |                           |                 |        |
|                                                          | + 8                 | Nivel.0                     |                          |                           |                 |        |
|                                                          |                     |                             |                          |                           |                 |        |
|                                                          |                     |                             |                          |                           |                 |        |

5.1 Categorías y Sub-categorías al subir

#### 5.1.1 Familias de Eurowin

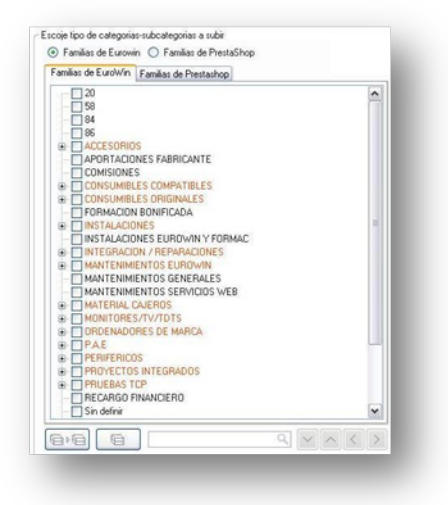

5.1.2 Familias de Prestashop

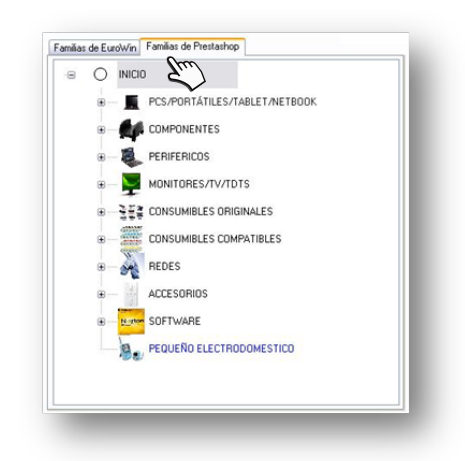

| > | < | ~ | $\sim$ | ٩            |        |   |
|---|---|---|--------|--------------|--------|---|
|   |   |   |        |              |        |   |
|   |   |   | -      | europresties | www.eu | - |

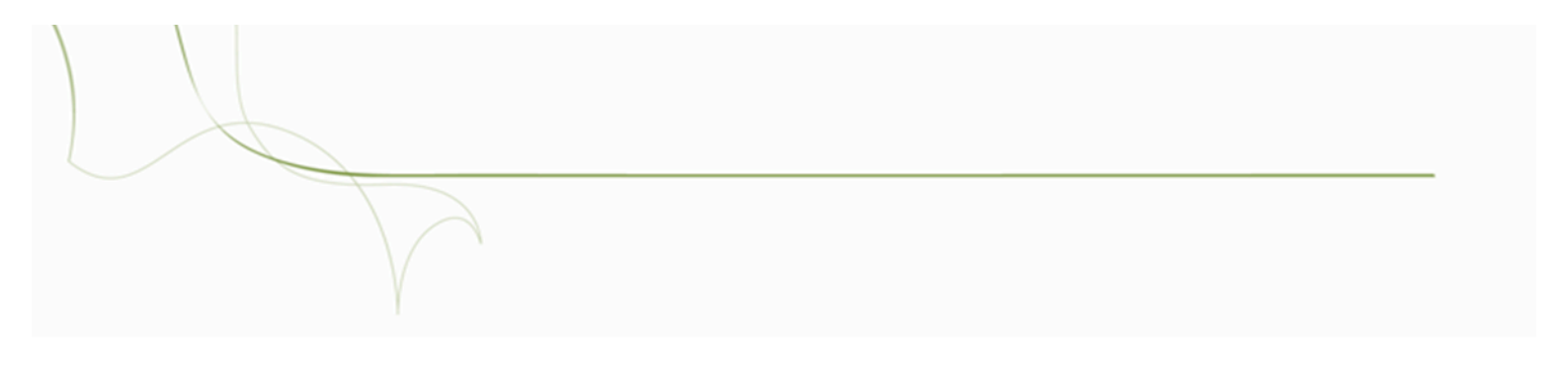

5.2 Nodos y su-nodos de inicio.

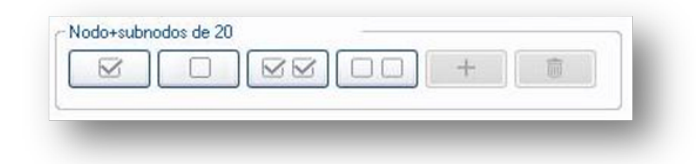

## 5.2.1 Nodos y sub-nodos de 20.

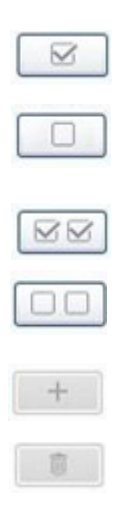

## 5.3 Comprobación, importación y listado de familias.

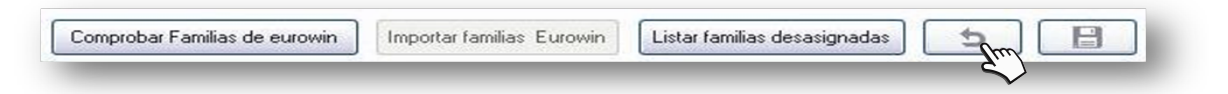

#### 5.3.1 Comprobar

EuroPrest

5.3.2 Importar

5.3.3 Listar

5.4 Asociación según filtrados.

|               | stos neidous     | a INICIO                                                     |                       |                        |                  |          | I macuvo       |
|---------------|------------------|--------------------------------------------------------------|-----------------------|------------------------|------------------|----------|----------------|
| Asociación co | n productos      | Presentación en la                                           | a tienda              | Otros idioma           | as Grupos a      | ٩        |                |
|               | Familia          |                                                              |                       |                        |                  |          |                |
|               |                  |                                                              |                       |                        |                  | <u>`</u> |                |
|               | SubFamilia       |                                                              |                       |                        |                  |          |                |
|               |                  |                                                              |                       |                        |                  | ~        |                |
|               | Marca            |                                                              |                       |                        |                  |          |                |
|               |                  |                                                              |                       |                        |                  | ~        |                |
|               | Característ      | ica EW                                                       |                       |                        |                  |          |                |
|               |                  |                                                              |                       |                        |                  | ~        | and the second |
|               |                  |                                                              |                       |                        |                  |          |                |
|               | Selecciona<br>Fi | r directamente produ<br>Itrados adicionales                  | uctos para<br>Filtros | esta catego<br>=0      | oria             |          |                |
|               | Selecciona<br>Fi | r directamente produ<br>Itrados adicionales<br>recio entre 0 | ritos para<br>Filtros | esta catego<br>=0<br>0 | oria<br>ambos ir | nclusive |                |

5.4.1 Asociación con productos.

xvi. Familia

Fanilia

| × . |
|-----|

xvii. Subfamilia

info@europrest.es

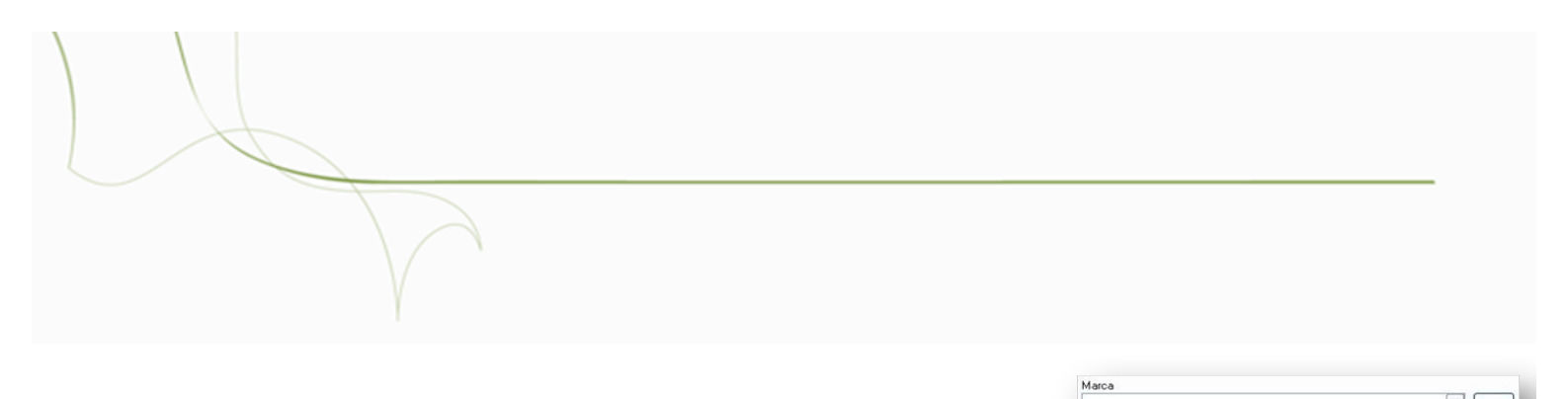

xviii. Marca

xix. Características de Eurowin

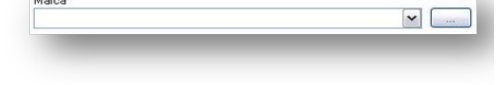

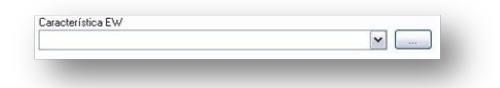

xx. Seleccionar directamente productos para esta categoría.

Seleccionar directamente productos para esta categoria------>

xxi. Filtrados adicionales.

|  | 0     |  |
|--|-------|--|
|  |       |  |
|  | 1.021 |  |
|  | (M)   |  |

| ٧i | ncular según filtrados adicionales                      |                                      |                         |                                    |
|----|---------------------------------------------------------|--------------------------------------|-------------------------|------------------------------------|
|    | Anteriores filtrados, y resultado de estos, (en compara | dor "igual", si un campo aparece mas | de una vez se considera | a como lista de posibles valores). |
|    | Opcion   Filtrado Adicional                             | Condición                            | Valor                   |                                    |
|    |                                                         |                                      |                         |                                    |
|    |                                                         |                                      |                         |                                    |
|    |                                                         |                                      |                         |                                    |
|    |                                                         |                                      |                         |                                    |

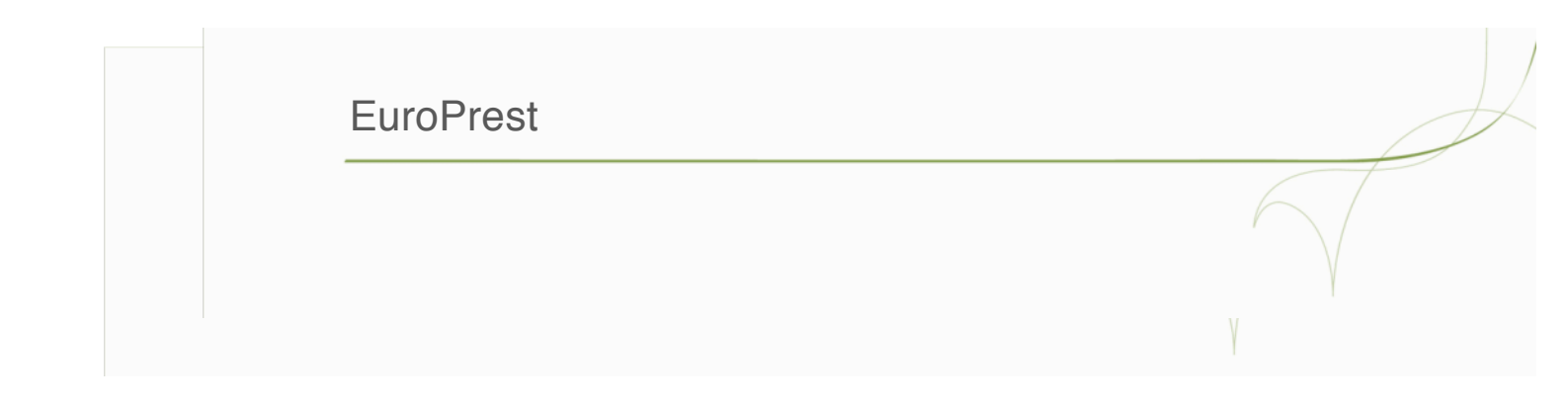

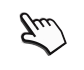

xxii. Precios desde/hasta.

Precio entre 0 y 0 ambos inclusive

5.4.2 Presentación en la tienda.

| Asociación con productos | Presentación en la benda       | Otros idiomas   Grupos    | acceso Inac    |
|--------------------------|--------------------------------|---------------------------|----------------|
| - Descripcion e Imagen d | le la catego                   |                           | NF.            |
|                          | $\sim$                         |                           | 10             |
|                          |                                |                           | 24             |
|                          |                                |                           | Sel Quitar     |
| IsenidorEuroeinEe000se   | vinagenes/EUEFAMLU/Siredes.IP( |                           |                |
| Peso                     | 0                              |                           |                |
|                          |                                |                           |                |
| Meta título              |                                |                           |                |
| Meta keywords            |                                |                           |                |
|                          |                                |                           |                |
| Meta description         |                                |                           |                |
| Orden de los productos   | dentro de la categoría         |                           |                |
| 1ª Nombre                | ~                              |                           | ✓ Ascendente ▼ |
| 2ª Nombre                | ~                              |                           | ✓ Ascendente ♥ |
| Si el campo adicional    | es numérico el valor se debe   | almacenar del tipo: 01, I | 001, 0001 etc. |

www.europrest.es

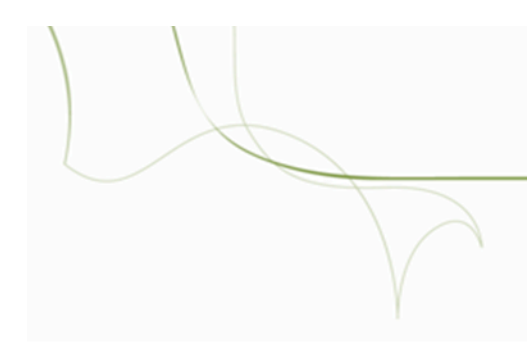

| xxiii.  | Descripción e imagen de la categoría.   |                            |                                                        |            |
|---------|-----------------------------------------|----------------------------|--------------------------------------------------------|------------|
|         |                                         | Descripción e Imagen de la | categoría (admite html)<br>genes/SUBFAMILIAS/redes.JPG | Sel Quitar |
| xxiv.   | Peso                                    |                            |                                                        | Peso 0     |
| XXV.    | Meta Título.                            |                            | Meta titulo                                            |            |
| xxvi.   | Meta Keywords.                          |                            | Meta keywords                                          |            |
| xxvii.  | Meta Descripción.                       |                            | Meta description                                       |            |
| xxviii. | Orden de los productos dentro de la cat | egoría.                    |                                                        |            |

| 1º N | lombre | ~ | Ŷ | Ascendente 🗸 |
|------|--------|---|---|--------------|
| 29 1 | Nombre | ~ | ~ | Ascendente 🗸 |

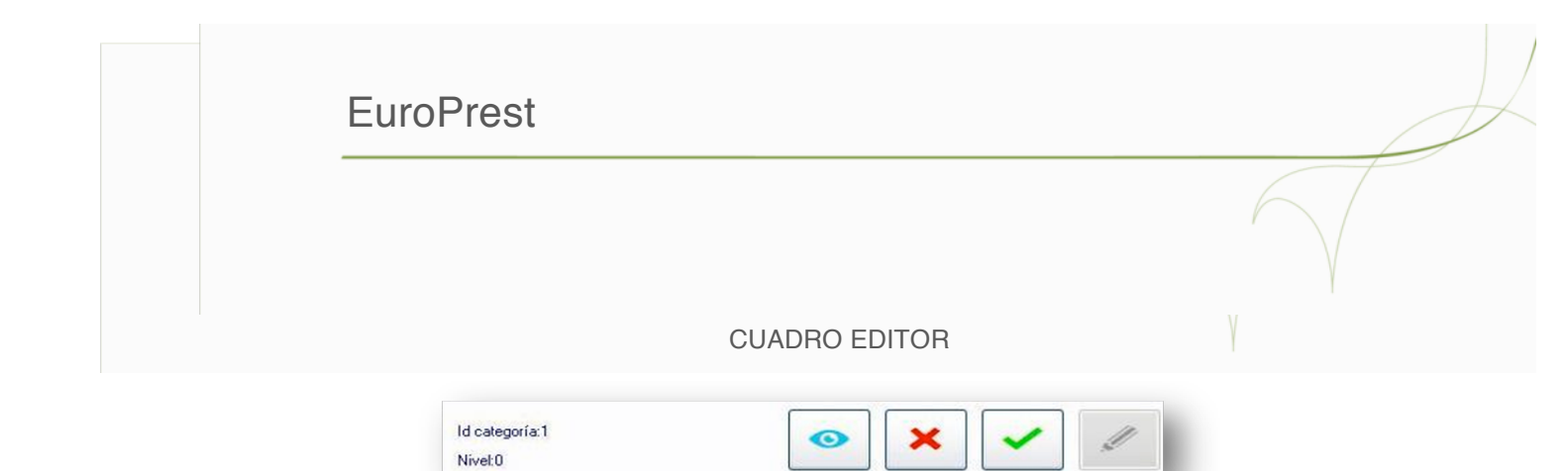

#### 5.4.3 Otros idiomas

Idoma PRESURVESTOS EUROVAN

nda 0

Arry

idos a: REDES

iación con productos Presentaci

xxix. Escoge idioma

Escoje idoma Idioma PRESUPUESTOS EUROWIN

 xxx. Textos

 Info@europrest.es

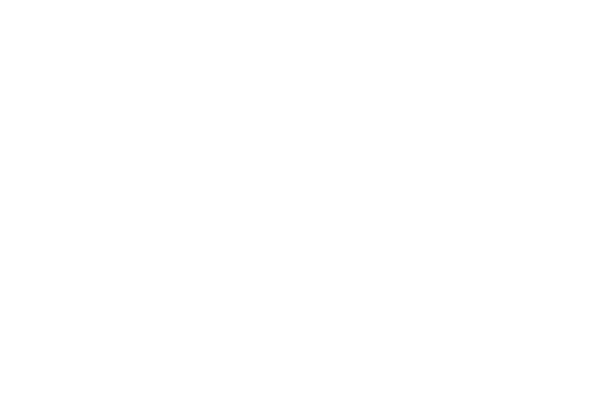

## 5.4.4 Grupos de acceso.

| Codigo | Nombre                       | Sel |
|--------|------------------------------|-----|
| 1      | Visitante                    |     |
| 2      | Invitado                     |     |
| 3      | Cliente                      |     |
| MA     | NUEVA MAYOR                  |     |
| - P2   | PVP IVA INCLUIDO -SOLO TPV   |     |
| - PV   | PVP SIN IVA - TARIFA GENERAL |     |
| SI     | SIBAIX                       |     |
| TE     | prueba tuefideliza           |     |
| ZS     | MERLOS                       |     |
| ZY     | COMPROBACION MAYOR           |     |
| ZZ     | COMPROBACION PVP             |     |

## 6. MANTENIMIENTO DE ARTÍCULOS

| Consider Landowskie Borner Landowskie Borne         | . INICIO                                    | Ficha Producto Mantenimiento de co | nceptos  | Localización Exportac | ón-Importación Procesos | especiales                        |
|----------------------------------------------------------------------------------------------------|---------------------------------------------|------------------------------------|----------|-----------------------|-------------------------|-----------------------------------|
| Bernanden Bernard Bernard         | COMPONENTES                                 |                                    |          |                       | Guar                    | dar Restablecer Nuevo             |
| Control Alex Concernance     Control Alex Concernance     Control Ale         | PERIFERICOS                                 | Diatos generales Tallas y colores  | Campos a | dicionales Ofertas O  | tos idiomas Otros       | Baja de producto Sub              |
| Contracting to construct to construct to the table of the table of table of the table of table of ta         | MONITORES/TUTOTS     CONSUMERED OFFICIAL ED | Famila                             |          |                       |                         | Doble click para cambiar imagenes |
| Benerge Categories     Sole Blacks por Incident etc      According and Baness      According and Baness      Accordin         | · CONSUMPLES COMPATIBLES                    | Familia en blanco                  | M        | Tarifa                | Precio                  |                                   |
| Accessed     Accessed              | · REDES                                     | Subfamilia                         |          |                       |                         |                                   |
| Constraints and and a set of the set of the set of         | ACCESORIOS                                  | ** NUL-MONITORES TFT DE 17*        | ×        |                       |                         |                                   |
| Fourier Language     Soly (Insols por Insides, etc.                                                                                                    | SOFTWARE                                    | Marca                              | Les 1    |                       |                         |                                   |
| Tearage Cangadan         Solo lifeado por lenidas, etc.         M         M         Des in digerees         Other indigerees         Other indigerees           Non Non a Unicol II         Non Non a Unicol II         Non Non a Unicol II         Non Non III         Non Non III         Other indigerees         Other indigerees                                                                                                    | PEQUENO ELECTRICOOMESTICO                   | Marca endiation                    | v        |                       |                         |                                   |
| Image Cangelan         Solo Black por Inelias, etc.           Solo Black por Inelias, etc.         Allacdor           Prevention serie         Códgo de Banas           Prevention here         Códgo de Banas                                                                                                    |                                             | Construction on history            |          |                       |                         |                                   |
| The true above         Other miggrees           Reserve Cangular         Sols thrads por trucks, etc.         Admader         Sols thrads por trucks, etc.           Nextended true         Object to three         Object to three         Sols three                                                                                                    |                                             | Tee ha                             | 10.01    |                       |                         |                                   |
| Resurger Gangarfan. Solo Bhado por tenidas, etc.<br>Neuroport Gangarfan. Solo Bhado por tenidas, etc.<br>Neuroport de la marce de la marce de |                                             | Tipo Iva en blanco                 | ~        |                       |                         | Otras im/oenes                    |
| Theorem Company's Solo (theolo por familias, etc. )                                                                                                    |                                             | Descripción corta                  |          |                       |                         |                                   |
| Cearricoln teas                                                                                                    |                                             |                                    |          | Código de Barras      | Unidad Borrar           |                                   |
|                                                                                                    |                                             |                                    | ~        |                       |                         |                                   |
|                                                                                                    |                                             | Descripción targa                  | ×        |                       |                         |                                   |
|                                                                                                    |                                             | Descripción targa                  | X        |                       |                         |                                   |
|                                                                                                    |                                             | Deposition for the second          | ×        |                       | <u>^</u>                |                                   |
|                                                                                                    |                                             | Descripción hege                   | 2        |                       | ^                       |                                   |
|                                                                                                    |                                             | Descripción heas                   | (8)      |                       | <                       |                                   |
|                                                                                                    |                                             | Descripción hean                   | 2        |                       | \$                      |                                   |
|                                                                                                    |                                             | Descripción hora                   | N        |                       | 2                       |                                   |

48

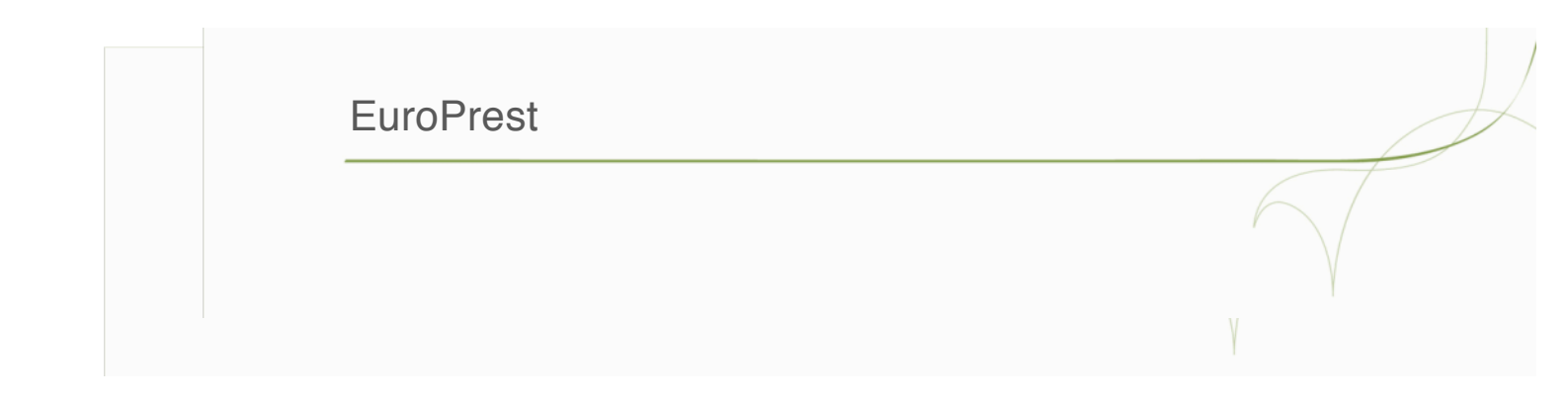

6.1 Categorías

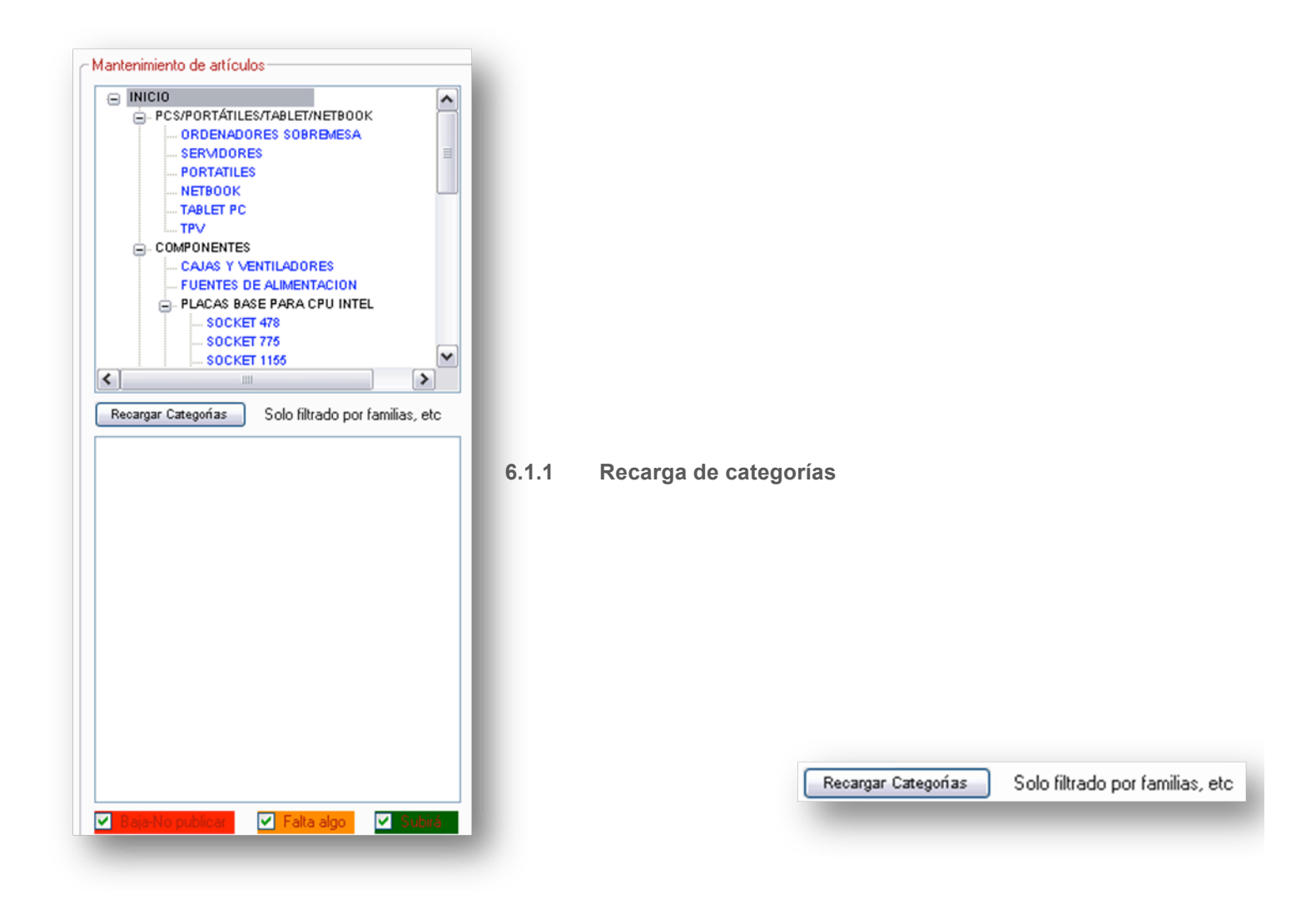

6.1.2 6.2.2 Subidas

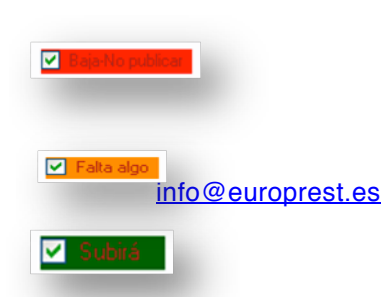

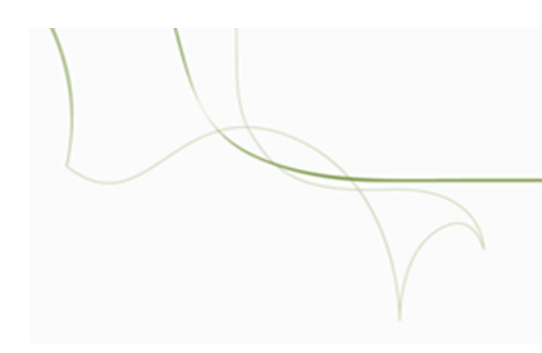

#### 6.2 Ficha de producto

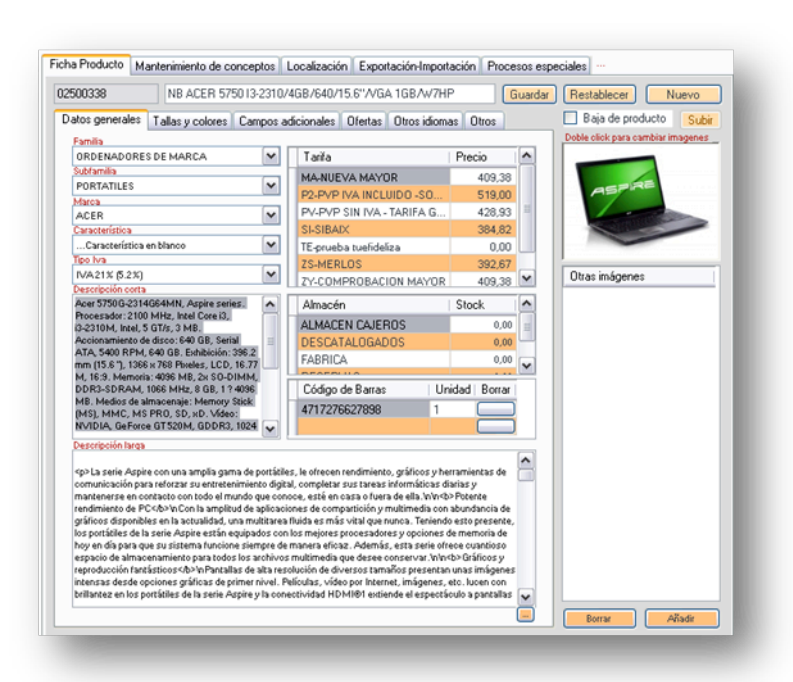

#### 6.2.1 Barra superior

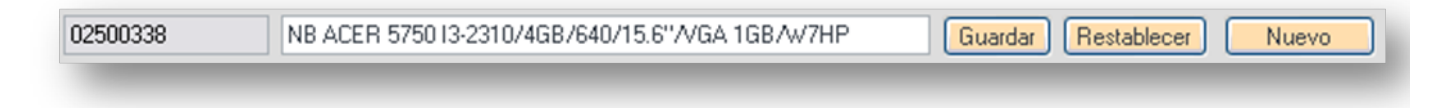

#### 6.2.2 Datos generales

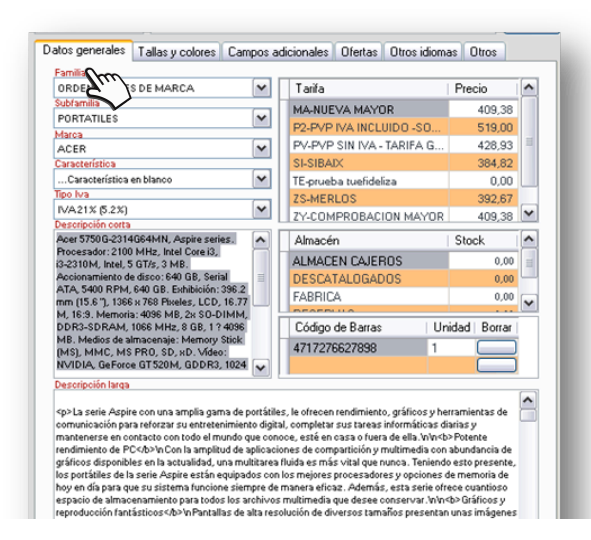

## EuroPrest

| xxxi.   | Familia         |
|---------|-----------------|
| xxxii.  | Subfamilia      |
| xxxiii. | Marca           |
| xxxiv.  | Características |
|         |                 |

xxxv. Tipo de iva

xxxvi. Descripción corta

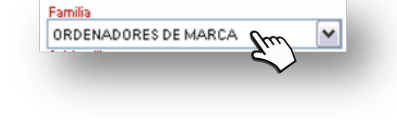

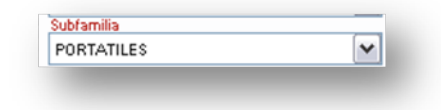

| 0m |
|----|
|    |
|    |

| Característica en blanco | ~ |
|--------------------------|---|
|--------------------------|---|

| VA21% (5.2%) | ~ |
|--------------|---|
| Crim         |   |
| <b>9</b> . / |   |

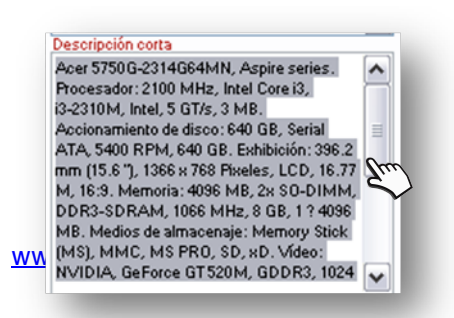

info@europrest.es

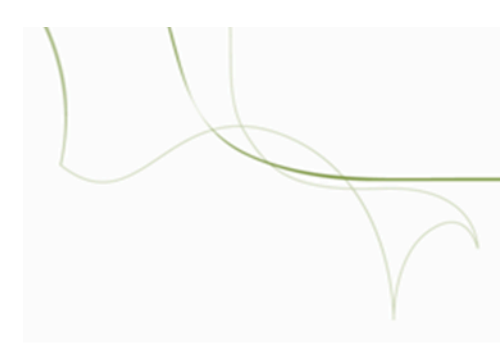

|        |         | <                                                                                                    |
|--------|---------|----------------------------------------------------------------------------------------------------|
|        |         |                                                                                                    |
| xviii. | Tarifas | Tarifa Precio                                                                                                    |
| viii.  | Tarifas | Tarifa Precio                                                                                                    |
| viii.  | Tarifas | Tarifa     Precio       MA-NUEVA MAYOR     409.38       P2-PVP IVA INCLUIDO -SO     519.00                                                                                                    |
| viii.  | Tarifas | Tarifa         Precio           MA-NUEVA MAYOR         409,38           P2-PVP IVA INCLUIDO -SO         519,00           PV-PVP SIN IVA - TARIFA G         428,93                                                           |
| /iii.  | Tarifas | Tarifa         Precio           MA-NUEVA MAYOR         409,38           P2-PVP IVA INCLUIDO -SO         519,00           PV-PVP SIN IVA - TARIFA G         428,93           SI-SIBAIX         384,82                        |
| viii.  | Tarifas | Tarifa       Precio         MA-NUEVA MAYOR       409.38         P2-PVP IVA INCLUIDO -SO       519.00         PV-PVP SIN IVA - TARIFA G       428.93         SI-SIBAIX       384.82         TE-prueba tuefideliza       0.00 |
| /iii.  | Tarifas | TarifaPrecioMA-NUEVA MAYOR409,38P2-PVP IVA INCLUIDO -SO519,00PV-PVP IVA INCLUIDO -SO519,00PV-PVP SIN IVA - TARIFA G428,93SI-SIBAIX384,82TE-prueba tuefideliza0.0ZS-MERLOS392,6                                              |

### xxxix. Almacén

| Almacén       | Stock     | ^ |
|---------------|-----------|---|
| ALMACEN CAJER | ROS 0,00  |   |
| DESCATALOGAD  | 00,00 OOS | 2 |
| FABRICA       | 0,00      |   |
| 00000000      |           |   |

xl. Código de barras

| Código de Barras | Unidad Borrar |
|------------------|---------------|
| 4717276627898    | 1             |

| EuroPrest |   |
|-----------|---|
|           |   |
|           | γ |

6.2.3 Tallas y colores

| Codigo   Talla |       | Codigo   Color |         |  |
|----------------|-------|----------------|---------|--|
| Almacen        | Talla | Color          | StockTC |  |
|                |       |                |         |  |
|                |       |                |         |  |

xli. Artículos con tallas y colores.

xlii. Información de productos.

6.2.4 Campos adicionales

| Datos generales | Tallas y colores | Campos adicionales | Ofertas | Otros idiomas | Otros |      |
|-----------------|------------------|--------------------|---------|---------------|-------|------|
| Publicar er     | n Prestashon     | 1m                 |         |               |       | ŀ    |
| No Venta        | Prestashop       | $\sim$             |         |               |       |      |
| Txt No Dis      | ponible          |                    |         |               |       |      |
| Txt Si Dis      | ponible          |                    |         |               |       |      |
| Peso Pres       | tashop           | 0                  |         |               |       |      |
| Meta Título     | )                |                    |         |               |       |      |
|                 |                  |                    |         |               |       | - 11 |

info@europrest.es

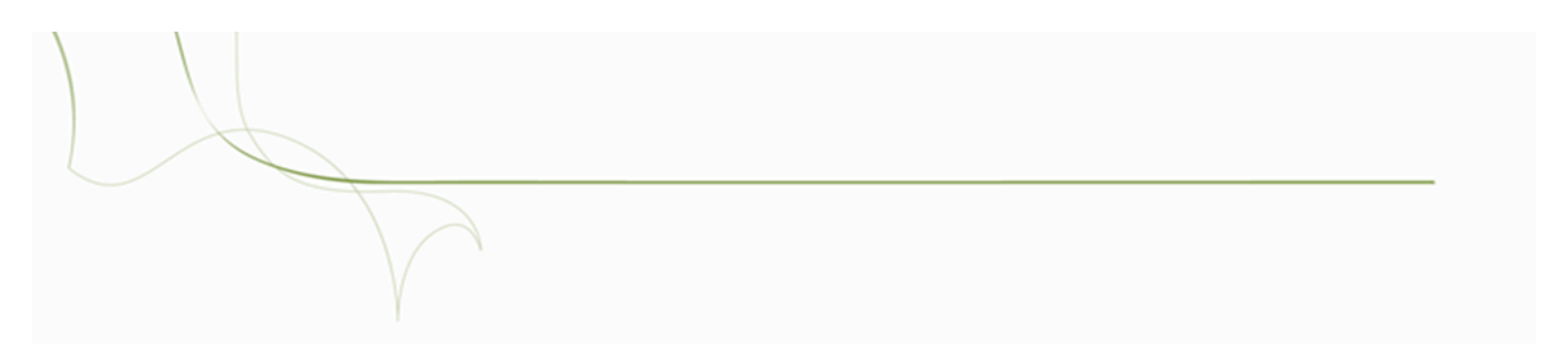

| xliii. Publicar en Pres | stashop |
|-------------------------|---------|
|-------------------------|---------|

- xliv. No venta en Prestashop
- xlv. Txt. No dispobible
- xlvi. Txt. Si disponible
- xlvii. Peso Prestashop
- xlviii. Meta Título
- xlix. Meta Keywords
  - I. Meta Descripción
  - li. Destacados Prestashop

|      | EuroPrest             |   |
|------|-----------------------|---|
| lii. | Artículos Preferentes |   |
|      |                       | γ |

liii. Filtro Listado

#### 6.2.5 Ofertas

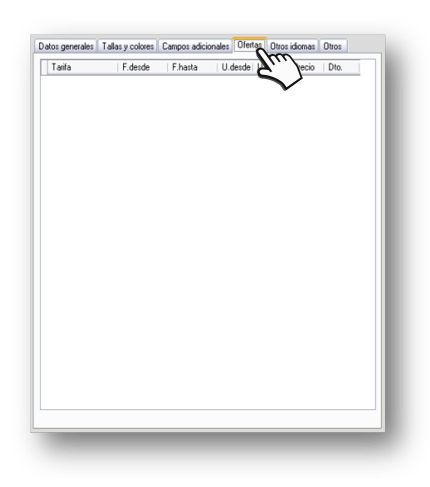

#### 6.2.6 Otros idiomas

| Escoje idioma     |                      | the    |
|-------------------|----------------------|--------|
| Idioma            | PRESUPUESTOS EUROWIN | $\sim$ |
| Textos            |                      |        |
| Nombre            |                      |        |
| Descripción corta |                      |        |
| Descripción larga |                      |        |
|                   |                      |        |
| Meta título       |                      |        |
| Meta description  |                      |        |
| Meta keywords     |                      |        |
|                   |                      |        |

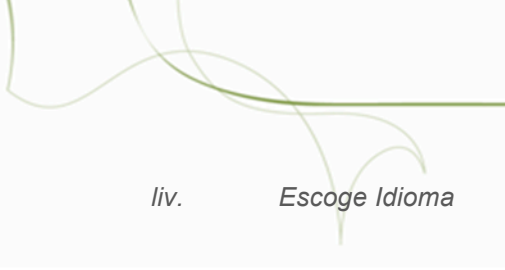

- Iv. Textos
  - Nombre
  - Descripción corta
  - Descripción larga
  - Meta Título
  - Meta Descripción
  - Meta Keywords

6.2.7 Otros

|         | Datos generales | Tallas y colores Campos adici | onales Ofertas Otros idiom | Em)    |
|---------|-----------------|-------------------------------|----------------------------|--------|
| RAEE-Pu | into verde      | 0,000000                      |                            | $\sim$ |
| -       |                 | _                             |                            | - 1    |
|         |                 |                               |                            | - 1    |
|         |                 |                               |                            | - 1    |
|         |                 |                               |                            | - 1    |
|         |                 |                               |                            | - 1    |
|         |                 |                               |                            |        |

| EuroPrest                                                                           |     |
|-------------------------------------------------------------------------------------|-----|
| 6.2.8 Barra Lateral                                                                 | V V |
| Baja de producto     Subir      Doble click para cambiar imagenes      Orgeneration |     |

| Baja de producto Subir            |
|-----------------------------------|
| Doble click para cambiar imagenes |
| Borrat                            |
|                                   |

## 6.3 Mantenimiento de conceptos.

| ducto Mante | enimiento de conceptos | Localización  | Exportación-Importación | Procesos especiales |     |
|-------------|------------------------|---------------|-------------------------|---------------------|-----|
| as-Marcas D | tros Zin               |               |                         |                     |     |
|             | $\sim$                 |               |                         |                     |     |
| Marcas      |                        |               |                         |                     |     |
| Marcas      | Marca en blanco        |               |                         | ~                   | – I |
|             |                        |               |                         |                     |     |
| Código      |                        | Luardar       |                         |                     |     |
| Nombre      |                        |               |                         |                     |     |
| Imagen      |                        |               |                         |                     |     |
|             | _                      |               |                         |                     | _   |
|             | No mostrar en el list  | ado de marcas |                         |                     |     |
|             |                        |               |                         |                     |     |
|             |                        |               |                         |                     |     |
|             |                        |               |                         |                     |     |
|             |                        |               |                         |                     |     |
|             |                        |               |                         |                     |     |
|             |                        |               |                         |                     |     |
|             |                        |               |                         |                     |     |
|             |                        |               |                         |                     |     |
|             |                        |               |                         |                     |     |
|             |                        |               |                         |                     |     |
|             |                        |               |                         |                     |     |

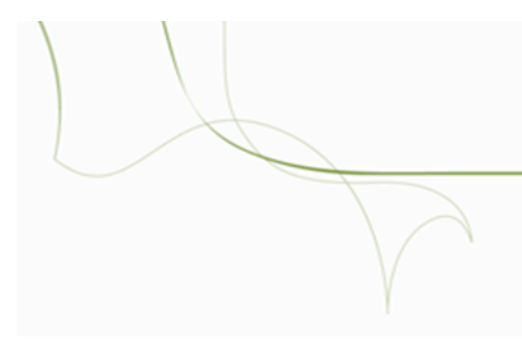

## 6.3.1 Familias – Marcas

| Código |                         | Guardar       |  |
|--------|-------------------------|---------------|--|
| Nombre |                         |               |  |
| Imagen |                         |               |  |
|        | ] No mostrar en el list | ado de marcas |  |

- Ivi. Marcas
- Ivii. Código
- Iviii. Nombre
- lix. Imagen
- Ix. No mostrar el listado de las marcas.

6.3.2 Otros

| Colores | Sin color | × |  |
|---------|-----------|---|--|
| Código  | Guardar   |   |  |
| Nombre  |           |   |  |
| Imagen  |           |   |  |
|         |           |   |  |

|        | EuroPrest |   |
|--------|-----------|---|
|        |           |   |
| lxi.   | Colores   | Y |
| Ixii   | Códiao    |   |
|        |           |   |
| Ixiii. | Nombre    |   |
| lxiv.  | Imagen    |   |

6.4 Localización

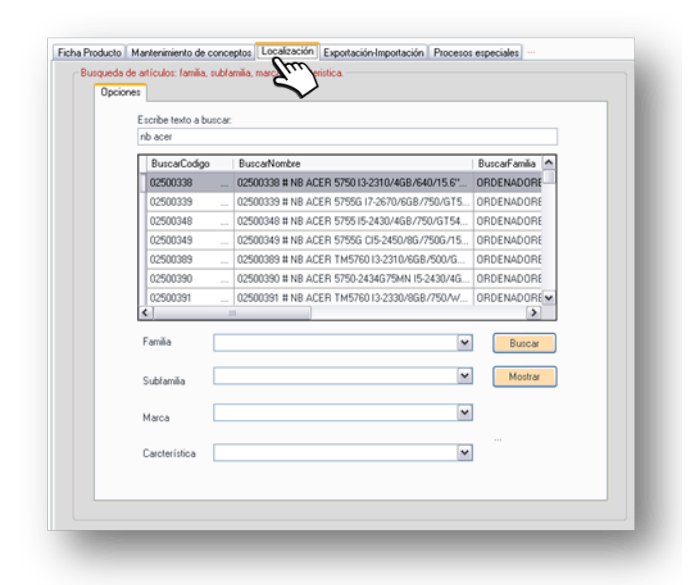

6.4.1 Búsqueda de artículos

Busqueda de artículos: familia, subfamilia, marca, carácteristica.

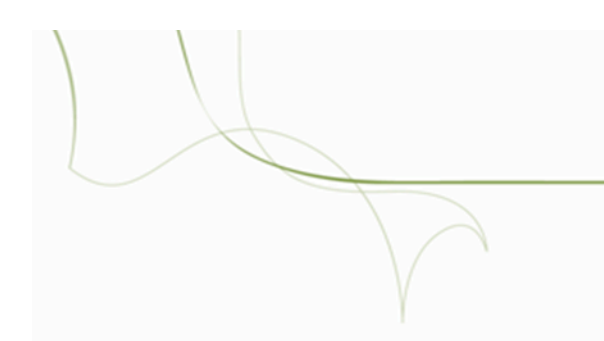

- Ixv. Opciones de búsqueda
  - Familia
  - Sub familia
  - Marca
  - Características

6.5 Exportación/Importación

| FR    | trado de exportación       |                                 |          |
|-------|----------------------------|---------------------------------|----------|
|       | Familia                    | Todas                           | ×        |
|       | Subfamilia                 | Todas                           | ×        |
|       | Marca                      | Todas                           | ×        |
|       |                            | Exportar productos de baja      |          |
|       |                            | Solo con Publicar en Prestashop |          |
| As    | ignación de precios y alma | sén a exportar                  |          |
|       | Tariřa de venta            |                                 | ¥        |
|       | Tarifa del proveedo        |                                 | ¥        |
|       | Almacén stock              |                                 | M        |
| Idion | na Principal               | ♥ Parar                         | Exportar |
|       |                            |                                 |          |

## EuroPrest

#### 6.5.1 Exportar datos generales

Ixvi. Filtro de exportación.

| Filtrado de exportación — |                                   |   |
|---------------------------|-----------------------------------|---|
| Familia                   | Todas                             | * |
| Subfamilia                | Todas                             | ~ |
| Marca                     | Todas                             | ~ |
|                           | 🔲 Exportar productos de baja      |   |
|                           | 🔲 Solo con Publicar en Prestashop |   |

- Familia
- Sub familia
- Marca
- Exportación productos de baja
- Sólo con publicar en Prestashop
- Ixvii. Asignación de precios y almacén al exportar.

| Asignación de precios y almac | én a exportar |  |
|-------------------------------|---------------|--|
| Tarifa de venta               |               |  |
| Tarifa del proveedor          |               |  |
| Almacén stock                 |               |  |
|                               |               |  |

- Tarifa de venta
- Tarifa de proveedor
- Almacén Stock

Ixviii. Idioma

| Idioma | Principal                | ¥ |
|--------|--------------------------|---|
|        | Principal                | - |
|        | 001-PRESUPUESTOS EUROWIN |   |

| lxix. Opciones | Par | ar Exportar |
|----------------|-----|-------------|
|                |     |             |

6.5.2 Importar datos generales

| хропа | aros generales importar Ganos Adicionales importar Campos Adicionales |
|-------|-----------------------------------------------------------------------|
|       |                                                                       |
|       | Excel a importar                                                      |
|       | Selecciona hoja a importar                                            |
|       | Familia si no se indicaFamilia no establecida 💌                       |
|       | Tipo Iva si no se indica Tipo Iva no establecido 💌                    |
|       | Tarifa a actualizar si no se indica 🛛 tarifa no establecida 💌         |
|       | Almacén si no se indica almacén no establecido 💌                      |
|       | Proveedor actualizar si no se indica proveedor no establecido         |
|       | Predeterminar proveedor (si es el único se hace solo)                 |
|       | Validar ruta de la imagen                                             |
|       | 🔲 Crear familia, subfamilia, marca                                    |
|       |                                                                       |
|       | Idioma Principal M Parar ? Importar                                   |
|       |                                                                       |

## Ixx. Importar productos a un Excel.

| Excel a importar                    |                                         |                                |
|-------------------------------------|-----------------------------------------|--------------------------------|
| Selecciona hoja a importar          | × •                                     | Contiene títulos de los campos |
| Familia si no se indica             | Familia no establecida                  | ~                              |
| Tipo Iva si no se indica            | Tipo Iva no establecido                 | ×                              |
| Tarifa a actualizar si no se indica | tarifa no establecida                   | ~                              |
| Almacén si no se indica             | almacén no establecido                  | ×                              |
| Proveedor actualizar si no se indic | a proveedor no establecido              | ~                              |
|                                     | Predeterminar proveedor (si es el único | o se hace solo)                |
|                                     | 🔲 Validar ruta de la imagen             |                                |
|                                     | 🔲 Crear familia, subfamilia, marca      | Em                             |
|                                     |                                         | v                              |

- Excel a importar
- Selecciona hoja a importar

## EuroPrest

- Familia si no se le indica
- Tipo de IVA si no se le indica
- Almacén si no se le indica
- Proveedor si no se le indica
- Otras opciones
- Idioma

#### 6.5.3 Exportar campos adicionales

|          | es il importat datos | Thus I have a second second se | Importal Campos Addoordaes                                                                                                    |
|----------|----------------------|----------------------------------------------------------------------------------------------------|----------------------------------------------------------------------------------------------------|
| Filtrado | de exportación       | $\sim$                                                                                                    |                                                                                                    |
|          | Familia              | Todas                                                                                                    | M                                                                                                    |
|          | Subfamilia           | Todaz                                                                                                    | ¥                                                                                                    |
|          | Marca                | Todad                                                                                                    | ×                                                                                                    |
| Selecc   | iona los campos a    | exportar                                                                                                    |                                                                                                    |
|          | Codigo               | Nombre                                                                                                    | Sel                                                                                                    |
|          | ***                  | Publicar en Prestashop                                                                                                    |                                                                                                    |
|          | ##\$                 | No Venta Prestashop                                                                                                    |                                                                                                    |
|          | ##@                  | Txt No Disponible                                                                                                    |                                                                                                    |
|          | #@#                  | Txt Si Disponible                                                                                                    |                                                                                                    |
|          | #@@                  | Peso Prestashop                                                                                                    |                                                                                                    |
|          | #A0                  | Meta Título                                                                                                    |                                                                                                    |
|          |                      | Meta Keywords                                                                                                    |                                                                                                    |
|          | #A1                  |                                                                                                    | and the second second sec |
|          | - #A1                |                                                                                                    |                                                                                                    |
|          | RA1                  |                                                                                                    |                                                                                                    |

Ixxi. Filtrado de exportación

| Filtrado de exportación |       |          |  |  |
|-------------------------|-------|----------|--|--|
| Familia                 | Todas | M        |  |  |
| Subfamilia              | Todas | <b>M</b> |  |  |
| Marca                   | Todas | ×        |  |  |
|                         |       |          |  |  |
|                         |       |          |  |  |

- Familia
- Sub familia
- Marca

## Ixxii. Seleccionador de campos

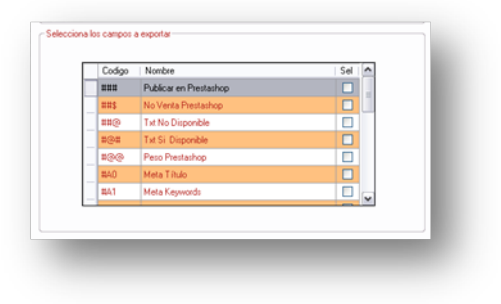

Ixxiii. Opciones

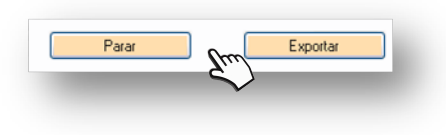

## 6.5.4 Importar campos adicionales

| Exportar datos gen | erales Importar datos  | generales   Ex | portar Campos Adicioni | ales Importar Campos Adic | ionales |
|--------------------|------------------------|----------------|------------------------|---------------------------|---------|
| Importar           |                        |                |                        |                           |         |
| Exc                | el a importar          |                |                        |                           |         |
| Sele               | cciona hoja a importar |                |                        |                           |         |

## EuroPrest

Ixxiv. Importar

- Excel a importar
- Selecciona hoja a importar

Ixxv. Opciones

## 6.6 Procesos especiales

|                          | Ficha Producto       Mantenimiento de conceptos       Localización       Exportación Importación       Procesor especiales         Baja o bonar attículos sin movimiento en los ejercicios seleccionados         V 2000       Solo bonará en el último ejercicio. Se recomienda hacer copia de seguridad de LuroV/m Prevamente.         V 2000       Ona de baja       Borrado Completo |
|--------------------------|----------------------------------------------------------------------------------------------------|
|                          |                                                                                                    |
|                          | Tipo de recodificación Recodificar                                                                                                    |
| <u>info@europrest.es</u> |                                                                                                    |

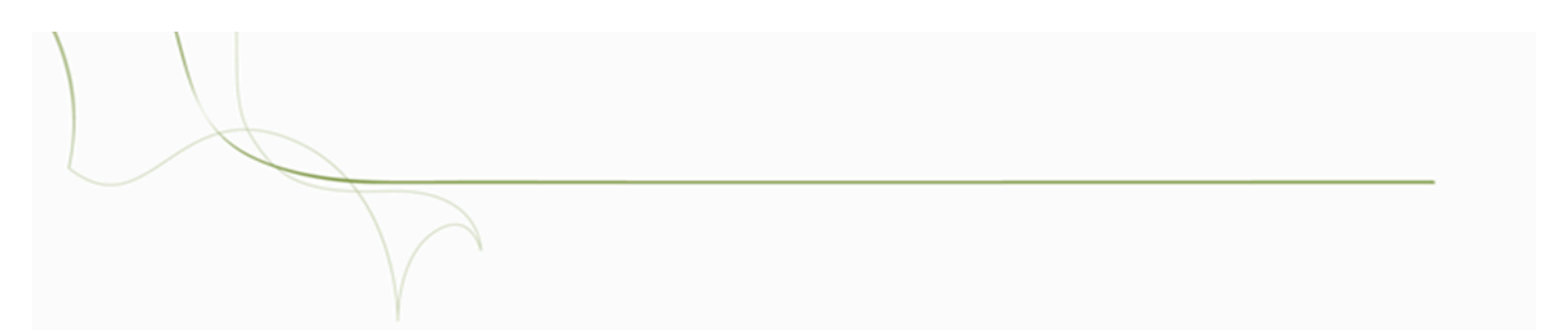

#### 6.6.1 Baja o borrado de artículos sin movimiento

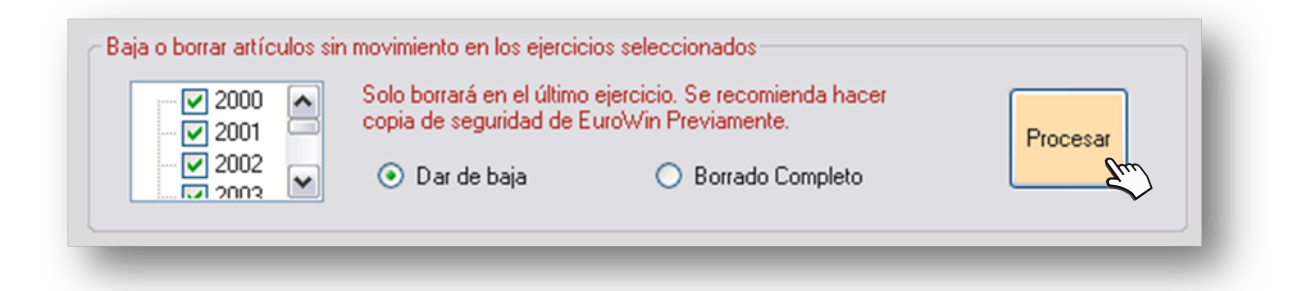

#### 6.6.2 Recodificar tallas y colores

| Excel a procesar       |   |                                |  |
|------------------------|---|--------------------------------|--|
| Selecciona hoja        | ~ | Contiene títulos de los campos |  |
| Tipo de recodificación | ~ | Recodificar                    |  |
|                        |   |                                |  |

Ixxvi. Excel a procesar

Ixxvii. Selecciona hoja

|          | EuroPrest              |   |
|----------|------------------------|---|
| lxxviii. | Tipo de recodificación |   |
|          |                        | γ |

## 7. Clientes

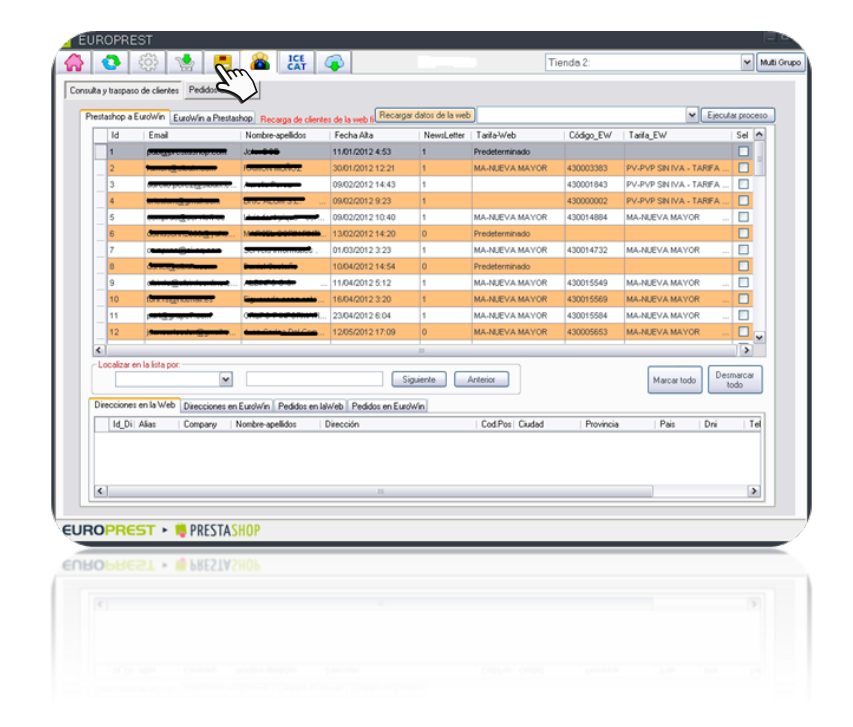

## 7.1 Consulta y traspaso

Consulta y traspaso de clientes Pedidos de la Web

7.2 Prestashop a Eurowin

info@europrest.es

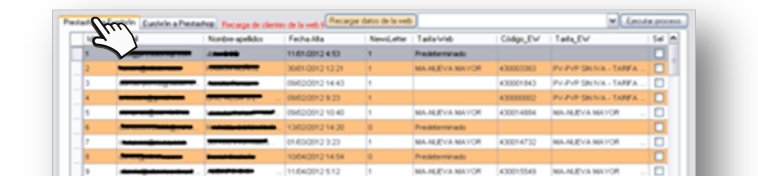

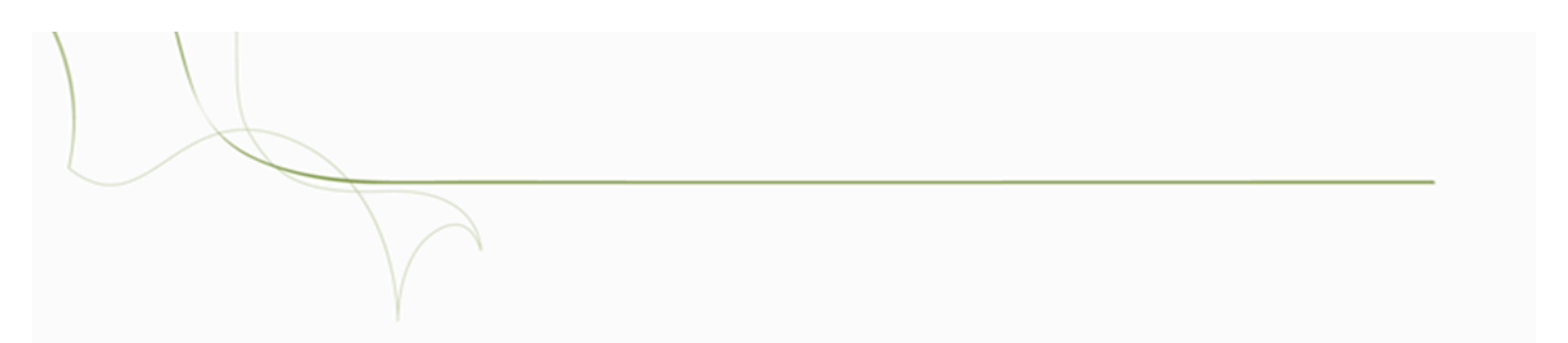

#### 7.2.1 Localizador

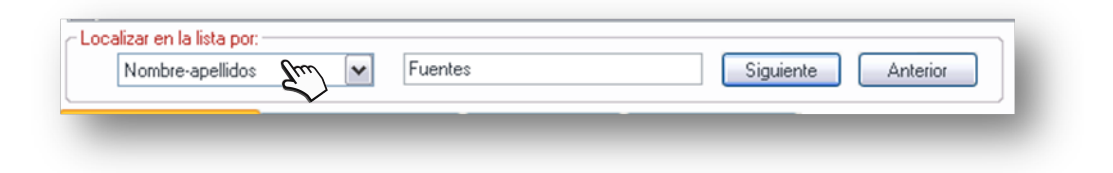

### 7.2.2 Información

| s Dni Tel |
|-----------|
|           |
|           |
|           |
| >         |
|           |

|         | EuroPrest              |   |
|---------|------------------------|---|
|         |                        |   |
| lxxix.  | Direcciones en la Web  | γ |
| lxxx.   | Direcciones en Eurowin |   |
| lxxxi.  | Pedidos en la web      |   |
| lxxxii. | Pedidos en Eurowin     |   |

### 7.3 Procesos

|    | ~                                                                   | Eje  | cutar pro | oceso |
|----|---------------------------------------------------------------------|------|-----------|-------|
| le | Actualizar en la Web la tarifa-grupo de los clientes seleccionados. | l We | b I Sel   | ~     |
|    | Establecer en la Web la tarifa principal (1) a los clientes selecc. |      |           |       |
|    | Descargar a EuroWin datos de los clientes seleccionados.            |      |           |       |
| E  | Subir a la Web datos de los clientes seleccionados.                 |      |           |       |
|    | Descargar opcion de contacto de Newsletter de todos.                |      |           |       |
| E  | Restablecer contraseña de los clientes seleccionados                |      |           |       |
|    |                                                                     |      |           |       |

#### 7.3.1 Actualizar en la web la tarifa

7.3.2 Establecer en la web la tarifa principal (1) a los clientes seleccionados

7.3.3 Descargar a Eurowin los datos de los clientes seleccionados.

7.3.4 Subir a la web los datos de los clientes seleccionados.

7.3.5 Descargar opción de contacto de Newsletter de todos

7.3.6 Restablecer contraseña de los clientes seleccionados

### 7.4 Eurowin a Prestashop

| Código_EW | Enal m                     | Nonbre                | CI        | Fecha, Alta | Vendedor  | _ | Tarila_EW        | Tania_Web | Id_Web | Sel | 12 |
|-----------|----------------------------|-----------------------|-----------|-------------|-----------|---|------------------|-----------|--------|-----|----|
| 430000000 | Ċ                          | LIENTES CONTADO       | B-0000000 | 05/01/2001  | 90-SIBAX  |   | P2-PVP IVA INCLU |           |        |     | Ł  |
| 430000001 |                            | and a construction of |           | 12/12/2000  | 90-SIBAX  |   | PV-PVP SN IVA +  |           |        |     | L  |
| 430000002 | Manage stress              | trenetica.            |           | 12/12/2000  | 90-SIBAIX |   | PV-PVP SNIVA     |           | 4      |     |    |
| 430000003 |                            | Hereo be              |           | 12/12/2000  | 90-SIBAIX |   | PV-PVP SN IVA    |           |        |     |    |
| 430000004 | John College Street Street | Protected and the     | t         | 12/12/2000  | 90-SIBAIX |   | MA-NUEVA MAYO    |           |        |     |    |
| 430000005 | main_consistentitutes      | Assessment contra     | 85500042  | 12/12/2000  | 90-SIBAX  |   | PV-PVP SN IVA    |           |        |     |    |
| 430000006 |                            |                       |           | 12/12/2000  | 90-SIBAX  |   | PV-PVP SNIVA +   |           |        |     |    |
| 430000007 |                            |                       | -         | 19/04/2008  | 90-SIBAIX |   | PV-PVP SNIVA     |           |        |     |    |
| 430000008 | hereo a grade a la com     | THE PERSON DELIVER.   | 407000011 | 31/08/2001  | 90-SIBAIX |   | PV-PVP SNIVA     |           |        |     | 1  |
| 430000009 |                            |                       | -         | 31/08/2001  | 90-SIBAIX |   | PV-PVP SIN IVA   |           |        |     | L  |
| 430000010 |                            | 04100-00463-004       | 40010000- | 28/08/2001  | 90-SIBAIX |   | PV-PVP SNIVA     |           |        |     | 1  |
| 430000011 |                            | TALLENOS INANOS.      |           | 12/12/2000  | 90-SIBAX  |   | PV-PVP SN IVA +  |           |        |     |    |
| 430000012 | r <del></del>              | SPENDICE COPER, 1     |           | 12/12/2000  | 90-SIBAX  |   | PV-PVP SNIVA     |           |        |     | 1  |
| 430000013 | *******                    |                       | Personane | 12/12/2000  | 90-SIBAIX |   | PV-PVP SNIVA     |           |        |     | L  |
| 430000014 |                            |                       | *****     | 12/12/2000  | 90-SIBAIX |   | PV-PVP SNIVA     |           |        |     |    |
| 430000015 |                            | BRITHING AND          | -         | 22/10/2001  | 90-SIBAIX |   | PV-PVP SN IVA    |           |        |     | L  |
| 430000016 |                            |                       |           | 12/12/2000  | 90-SIBAX  |   | PV-PVP SIN IVA + |           |        |     | 1  |
| 430000017 |                            |                       | 77021607  | 12/12/2000  | 90-SIBAX  |   | PV-PVP SNIVA     |           |        |     | L  |
|           |                            |                       |           | 03/09/2001  | 90-SIBAX  |   | DU DUD CINIDUA - |           |        |     |    |

| Recarga de clientes de la web fi | Recargar datos de la web |
|----------------------------------|--------------------------|
|                                  | - Thur .                 |

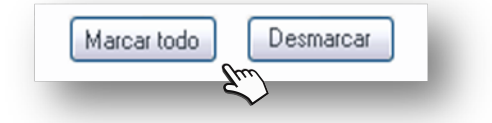

#### 7.4.1 Localizador

| Localizar en la lista por: |   |           |                    |
|----------------------------|---|-----------|--------------------|
| Código_EW                  | ~ | 430000017 | Siguiente Anterior |
|                            |   |           |                    |
|                            |   |           | Su.                |

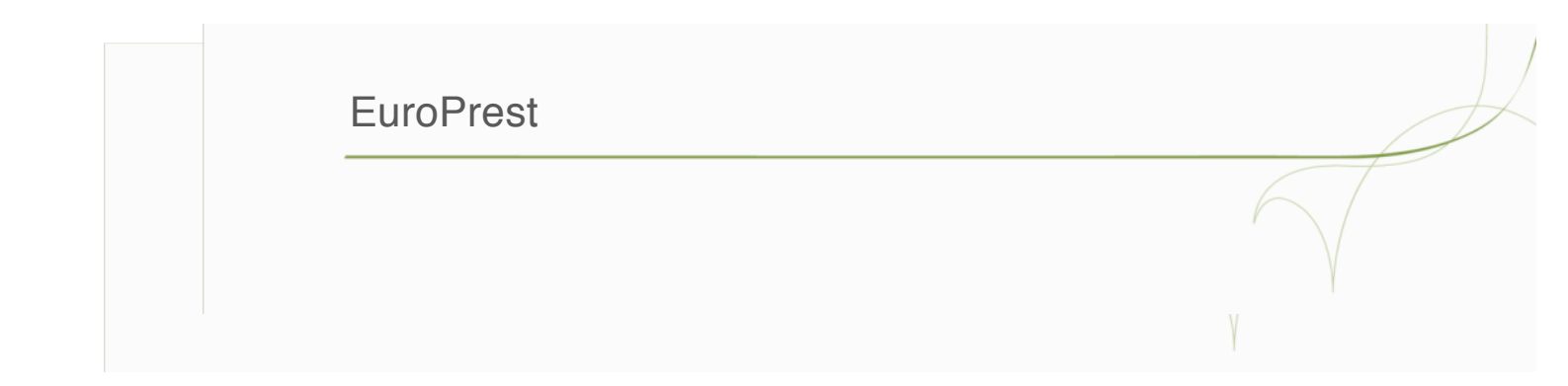

## 8. ICECAT

| Parks de caescierítica     Datos de acceso a locad     Unasio locad     Categorización de caescieríticas     Categorización de caescieríticas     Categorización de la caescieríticas     Categorización de la caescieríticas     Categorización de la caescieríticas     Categorización de la caescieríticas     Categorización de la caescieríticas     Categorización de la caescieríticas     Categorización de la caescieríticas     Categorización de la caescieríticas     Categorización de la caescieríticas     Categorización de la caescieríticas     Categorización de la caescieríticas <t< th=""><th></th><th></th><th>Tienda 2:</th><th>·</th><th>Multi Gr</th></t<>                                                                                                    |                                                       |                           | Tienda 2:                   | ·                                         | Multi Gr |
|----------------------------------------------------------------------------------------------------|-------------------------------------------------------|---------------------------|-----------------------------|-------------------------------------------|----------|
| Detect de acceso a locat   Unavio locat   Unavio locat   Comparison   Comparison   Co                                                                                                    | lias de características Importar con codigo de barras |                           |                             |                                           |          |
| Usuaio locost Averlio     Cotegoriascion de cavacterísticas     Cotegoriascion de cavacterísticas     Engora de Cavacterísticas     Engora de Cavacterísticas     Cavacterísticas     Cavacterísticas </th <th>Datos de acceso a loecat</th> <th><u>}</u></th> <th></th> <th></th> <th></th>                                                                                                    | Datos de acceso a loecat                              | <u>}</u>                  |                             |                                           |          |
| Celegorias de características                                                                                                    | Usuario Icecat Aurelio Contraseña                     | Open Icecat               | O Full Icecat Guardar       | Descargar e importar tipos de característ | icas     |
| Categories de características  Categories de características  Añade  Añade  Aña | Categorizacion de carácteristicas en loccat           |                           |                             | Recargar estructu                         | ra D     |
| Image: selectionados     Caracteristicas: a subir de las seleccionados     Valores prodefinidos de la característica:     Image: asociada al valor     Image: asociada al valor <td>Categorias de características</td> <td>Grupos de Características</td> <td>Características</td> <td>Añadir</td> <td></td>                                                                                                    | Categorias de características                         | Grupos de Características | Características             | Añadir                                    |          |
| Image: seleccionados                                                                                                    | Anadr                                                 |                           | Anadir                      | Anadi                                     |          |
| JROPREST > Imagen asociada al valor     Imagen asociada al valor     Imagen a                                                                                                    |                                                       |                           |                             |                                           |          |
| Image: asociada al valor   Image: asociada al valor   Image: asociada al valor Image: asociada al                                                                                                    |                                                       |                           |                             |                                           |          |
| Gispos Seleccionados Características a subir de las seleccionadas   Valores predefinidos de la característica Imagen asociada al valor   Imagen asociada al valor Imagen asociada al valor   Añadir valor predeterminado Borrar valor predeterminado                                                                                                    |                                                       |                           |                             |                                           |          |
| Undoor seeccomador Calacteristica     Valores predefinidos de la característica     Imagen asociada al valor     Añadir valor predeterminado        JROPREST •  PRESTASHOP     BODBUECL •  Suber Característica     Imagen asociada al valor     Imagen asociada al valor     Imagen aso                                                                                                    |                                                       | Gunna Calmatinu das       | Construition of             | a bir da bar antanainan dan               |          |
| Velores predefinidos de la característica<br>Magen asociada al valor<br>Añadir valor predeterminado<br>Borrar valor predeterminado<br>BORREST > BRESTASHOP<br>BOBBEELL > BRESTASHOP<br>BOBBEELL > BRESTASHOP                                                                                                    |                                                       | Carupos Seleccionados     |                             | ubir de las seleccionadas                 | ור       |
| Vakoes predefinidos de la característica<br>magen asociada al valor<br>Añadir valor predeterminado<br>Borrar valor predeterminado<br>BOBBECLI > © NECTASHOP<br>BOBBECLI > © NECTIVEHOS                                                                                                    |                                                       |                           |                             |                                           |          |
| Valores predefinidos de la característica<br>Imagen asociada al valor<br>Añadir valor predeterminado<br>Borrar valor predeterminado<br>BORDEREST > © PRESTASHOP<br>BOBBECL > © BUELLYZHOL                                                                                                    |                                                       |                           |                             |                                           |          |
| Imagen asociada al valor     Imagen asociada al valor     Imagen asociada al                                                                                                    | Valorae madafinidos da la característica              |                           |                             |                                           |          |
| JROPREST >    PRESTASHOP BOBBEEL >    Borrar valor predeterminado BOBBEEL >    Borrar valor predeterminado BOBBEEL >    Borrar valor predeterminado BOBBEEL >    Borrar valor predeterminado BOBBEEL >  BOBBEEL >                                                                                                    |                                                       | Imagen asociada al valor  |                             |                                           |          |
|                                                                                                    |                                                       |                           |                             | Asignar                                   |          |
| Borrar valor predeterminado                                                                                                    |                                                       |                           | Añadir valor predeterminado |                                           |          |
| JEODEREST >                                                                                                    |                                                       | (                         | Borrar valor predeterminado |                                           |          |
|                                                                                                    |                                                       |                           |                             |                                           |          |
| Afode valor predstammodo       Borar valor predstammodo                                                                                                    |                                                       |                           |                             |                                           |          |
|                                                                                                    |                                                       |                           |                             |                                           |          |
|                                                                                                    | DODDECT . M DDECTACHAD                                |                           |                             |                                           |          |
|                                                                                                    |                                                       |                           |                             |                                           |          |
|                                                                                                    |                                                       |                           |                             |                                           |          |
|                                                                                                    |                                                       |                           |                             |                                           |          |
|                                                                                                    |                                                       |                           |                             |                                           |          |

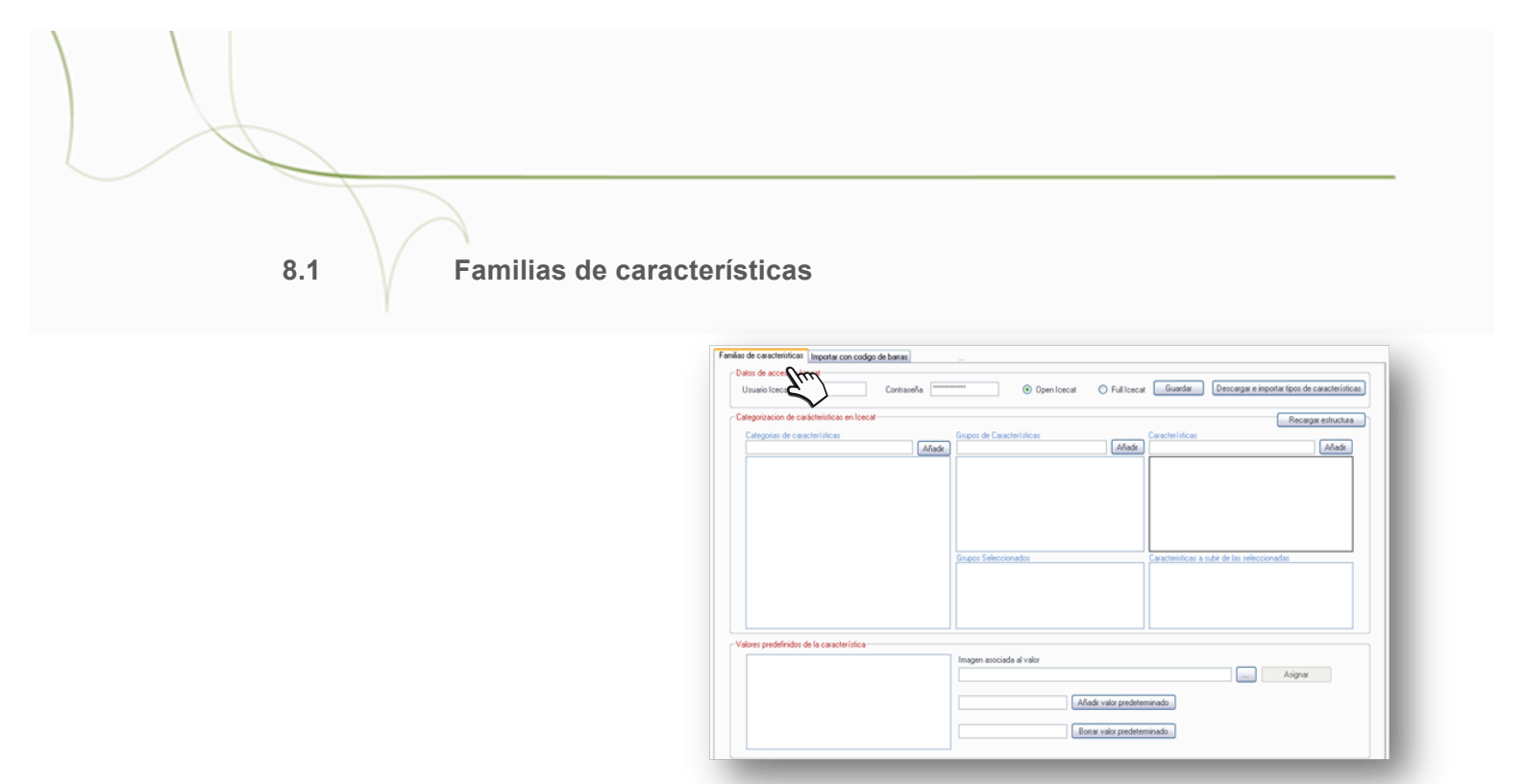

8.1.1 Datos de acceso a lcecat

| Datos de acceso a Icecat<br>Usuario Icecat Aurelio | Contraseña xxxxxxxxxxxxxxxx | Open Icecat | O Full Icecat Guardar Descargar e importar tipos de característica: |
|----------------------------------------------------|-----------------------------|-------------|---------------------------------------------------------------------|
|                                                    |                             |             |                                                                     |

8.1.2 Categorización de características en Icecat

| Categorizacion de carácterísticas en Icecat |                           | Recargar estructura<br>Recargar estructura   |
|---------------------------------------------|---------------------------|----------------------------------------------|
| Categorias de características               | Grupos de Características | Características                              |
| Lanad                                       | Anadi                     |                                              |
|                                             |                           |                                              |
|                                             |                           |                                              |
|                                             |                           |                                              |
|                                             |                           |                                              |
|                                             | Grupos Seleccionados      | Características a subir de las seleccionadas |
|                                             |                           |                                              |
|                                             |                           |                                              |
|                                             |                           |                                              |
|                                             |                           |                                              |
# EuroPrest

Ixxxiii. Categorías de características

Ixxxiv. Grupos de categorías

Ixxxv. Características

8.1.3 Valores predefinidos de la característica

|                                           |                                                                                        | Asignar     |
|-------------------------------------------|----------------------------------------------------------------------------------------|-------------|
| Valores predefinidos de la característica | Imagen asociada al valor<br>Añadir valor predeterminado<br>Borrar valor predeterminado | <br>Asignar |

Ixxxvi. Imagen asociada al valor

Ixxxvii. Añadir valor predeterminado

info@europrest.es

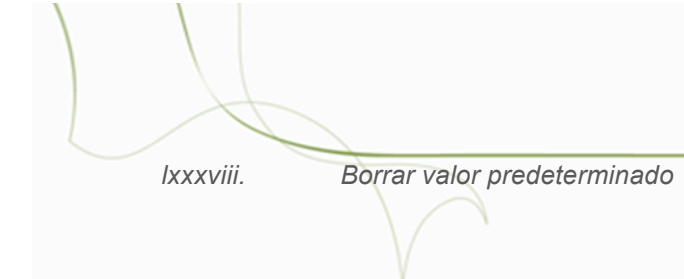

## 8.2 Importar código de barras

| <br>Prueba Exitoer                                                 |
|--------------------------------------------------------------------|
|                                                                    |
|                                                                    |
| Idona importación                                                  |
| Codigo de barras Importar                                          |
| Importar emperande desde: Importar todo EurolWin                   |
| Descargar si la observación del producto si no contiene "###"      |
| Descargar solo con stock                                           |
| Reemplazar nombre del producto                                     |
| Quitar de baja el producto cuando si se importan las observaciones |
| Guardar                                                            |

#### 8.2.1 Prueba extraer

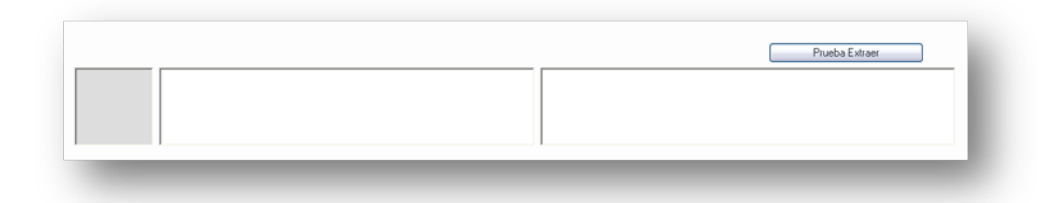

## 8.2.2 Opciones

- Ixxxix. Idioma de importación
  - xc. Código de barras
  - xci. Importar empezando desde

|        | EuroPrest                                                          |           |
|--------|--------------------------------------------------------------------|-----------|
| xcii.  | Importar todo a Eurowin                                            | 67        |
| xciii. | Descargar si la observación del producto, si no tiene "###"        | $\bigvee$ |
| xciv.  | Descargar solo con stock                                           | γ         |
| XCV.   | Remplazar nombre del producto                                      |           |
| xcvi.  | Quitar de baja el producto cuando si se importan las observaciones |           |
| xcvii. | Guardar                                                            |           |

### 9. Copia de seguridad

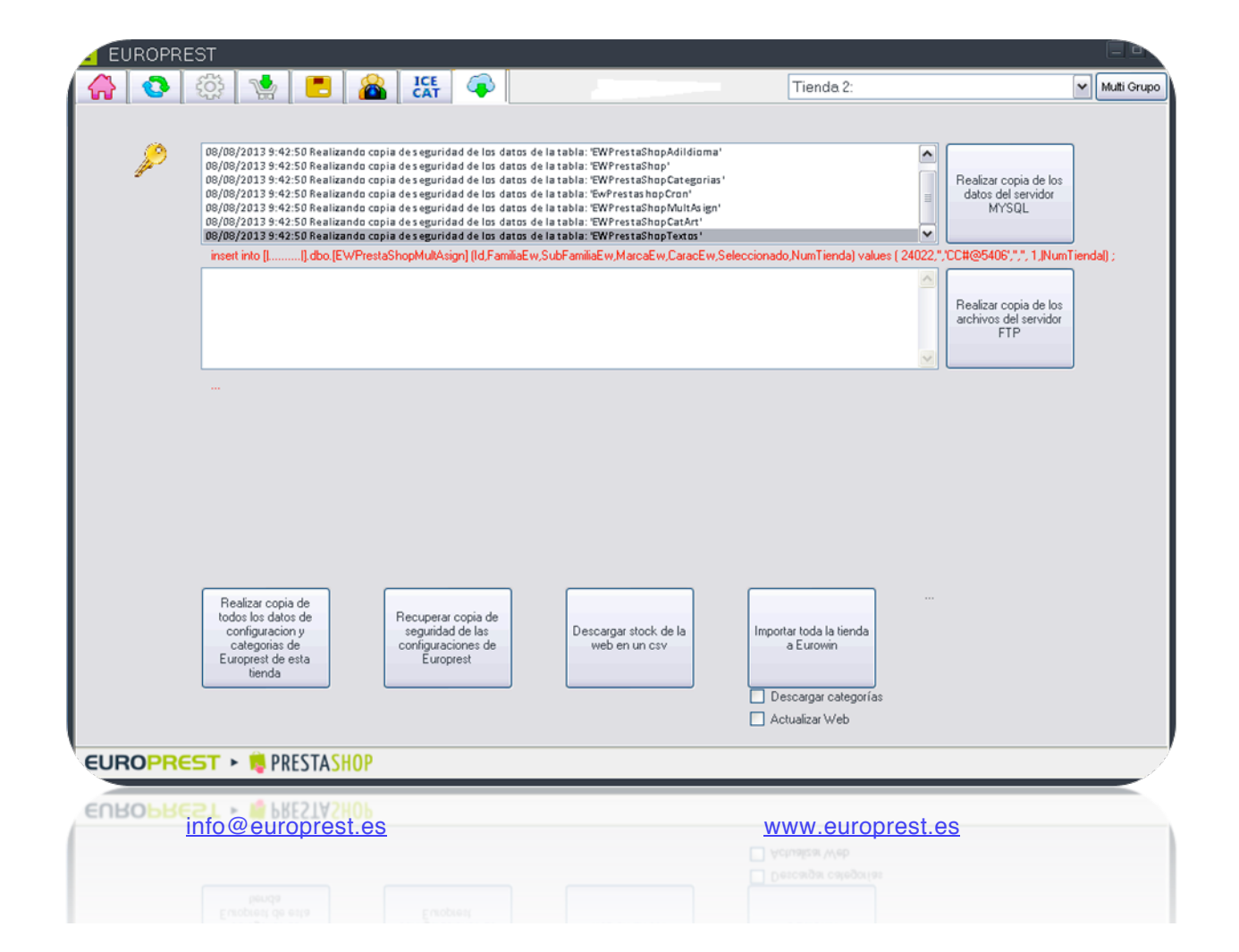

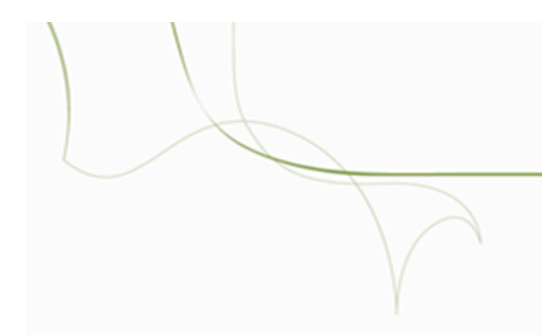

#### 9.1 Opciones de copia

9.1.1 Realizar copia de los datos del servidor MySQL

9.1.2 Realizar copia de los archivos del servidor FTP

9.1.3 Realizar copia de todos los datos de configuración y categorías

9.1.4 de Europrest, de esta tienda.

9.1.5 Recuperar copia de seguridad de las configuraciones de

9.1.6 Europrest.

9.1.7 Descargar stock de la web en un cvs.

9.1.8 Importar toda la tienda a Eurowin.

9.1.9 Descarga de categorías.

**EuroPrest** 

9.1.10 ... Actualizar web.

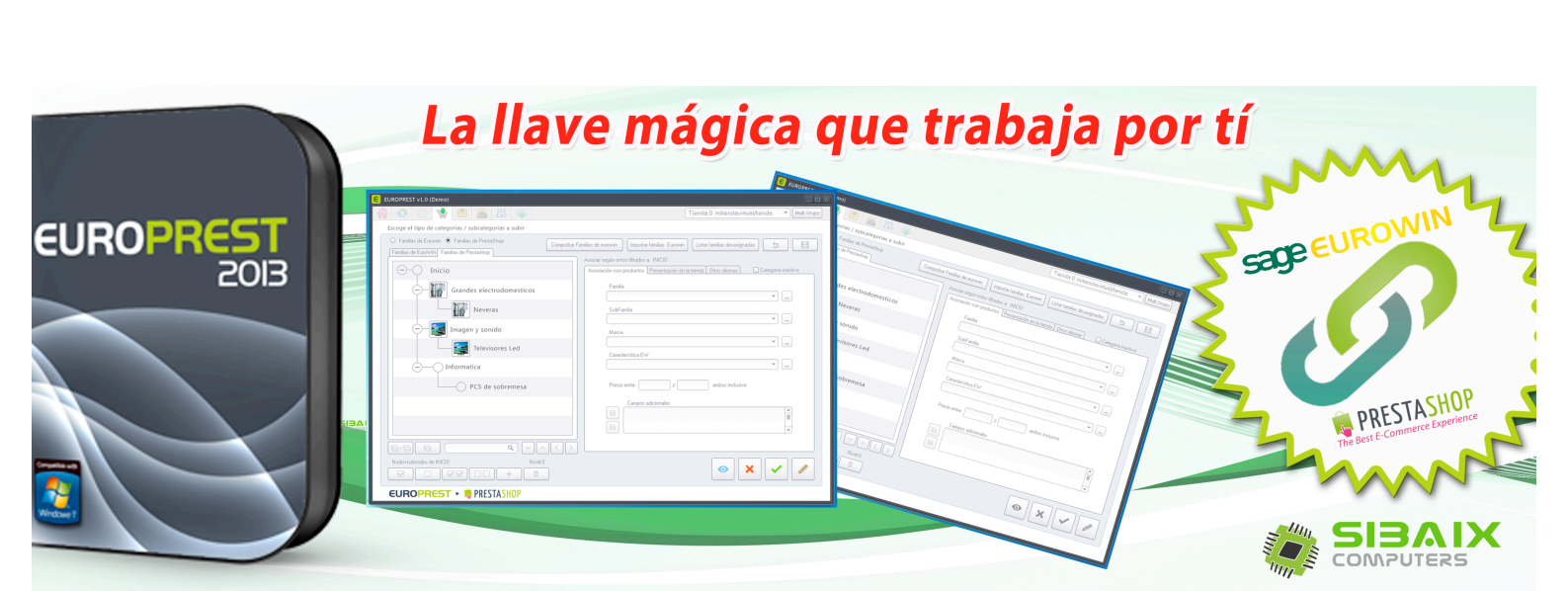

www.europrest.es

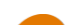